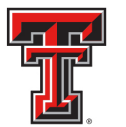

# Financial Transaction System (FiTS) – Cost Transfers

The Cost Transfer module of the Financial Transaction System (FiTS) allows departments to move current fiscal year expenditures between departmental FOAPs (Fund-Organization-Account-Program), where the Fund, Organization, and Account fields are 6-digit codes and the Program field is a 2-digit code. FiTS <u>cannot</u> be used to move payroll related expenditures or encumbrances. When a current year payroll cost transfer becomes necessary, a Labor Redistribution must be submitted through the online Labor Redistribution system. Changes or additions for Purchase Orders (POs) should be submitted through the online PO/Encumbrance Change Request system. The transferring of prior fiscal year expenditures should be coordinated through Accounting Services.

After review and approval, the system will post the Cost Transfer to Banner. Departmental approval, functional review and final approvals are managed through FiTS. Transaction tracking, archiving, and retrieving of information related to the Cost Transfer is managed within the system as well.

FiTS replaces the Cost Transfer Form that is normally submitted to Accounting Services.

FiTS allows a departmental user to do the following:

- Start a Cost Transfer request
- Resume completion of a Cost Transfer request
- Submit a Cost Transfer request to approvals
- Approve, Reject, or Delete a Cost Transfer request
- Review the Status of a Cost Transfer request
- Review the History of a Cost Transfer request

FiTS can be accessed from the WebRaider portal, F & A Work Tools tab, Finance Channel under Accounting Services.

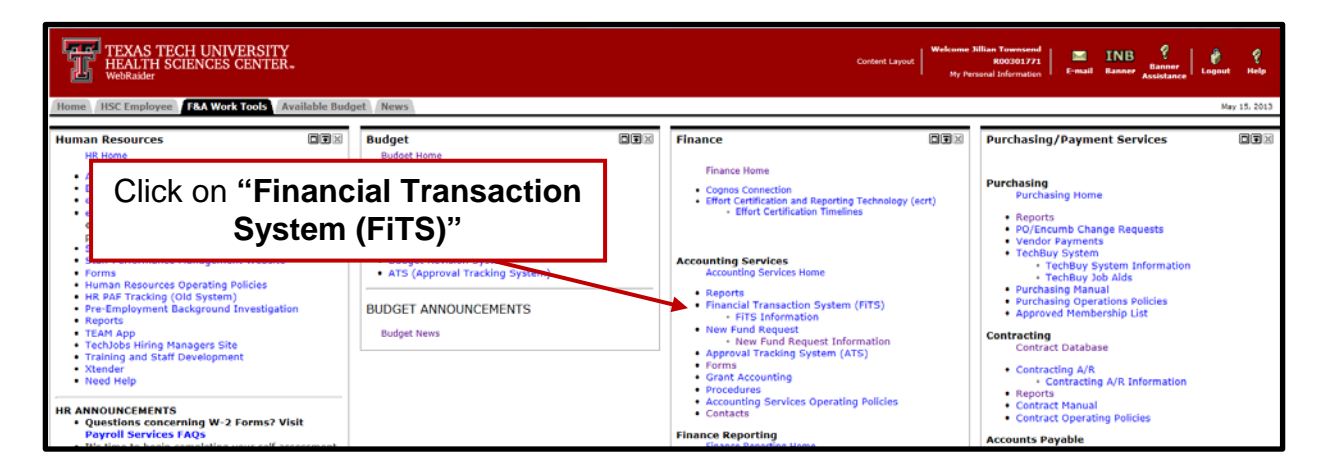

TTUHSCEP Finance Systems Management [1]

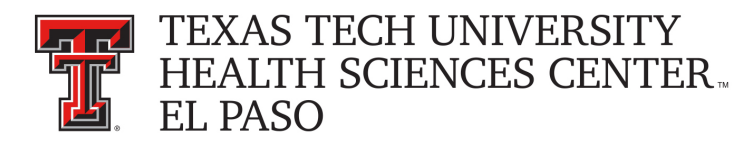

## **Creating a Cost Transfer**

To begin a Cost Transfer, click on the "Create Cost Transfer" tab at the top of the webpage.

| TEXAS TEC              | CH UNIVERSITY SYSTEM                                                                                                    |                                                                                                    | TEST   V5.0114   Jillian Townsend                              | I   Texas Tech University   Sign Out |
|------------------------|----------------------------------------------------------------------------------------------------|----------------------------------------------------------------------------------------------------|----------------------------------------------------------------|--------------------------------------|
| Welcome to FITS Create | s Cost Transfer   Create IV   Create Revenue JV   Create IPF1                                                                                                    | Status History                                                                                                    | Session inactive for 0 minutes<br>Remaining time is 35 minutes |                                      |
|                        | The Financial Transaction System (Fi<br>Cost Transfers<br>Allows departments to move currer<br>Ne<br>Allows Service departments to bill<br>JVs<br>Revenue Journal Youchers<br>Click on "Create<br>Cost Transfer" | FS) consists of 3 modules, which include:<br>It fiscal year expenditures between departmental FOAPs<br>expenditures to departmental FOAPs<br>current fiscal year revenue between departmental FOAPs (HSC)<br>current fiscal year revenue from clearing accounts to departmental<br>PFTs) (HSC Only) JVs<br>er funds from one fund to another for professional services,<br>tilon, and other internal purchases of goods or services. |                                                                |                                      |
|                        | Contact Information:<br>• TTU<br>For policy related questions regard<br>For training related questions abou<br>• TTUHSC<br>For policy related questions regard<br>For training related questions abou            | ing FiTS, please contact Financial Services and Tax at fugmundu.<br>t FiTS, please contact AFISM at afsm2knowgdundu.<br>ing FiTS, please contact Accounting Services at hacaccgdunac.edu.<br>t FiTS, please contact Finance Systems Management at fsmgtunsc.edu.                                                                                                    |                                                                |                                      |

Begin each search by selecting "H" from the "Chart" drop down box. After entering the desired search parameters, click on the "**Search**" button. When the system has finished searching, any expense transactions that match the search criteria will populate in the section directly below the search function.

| TEXAS TECH UNIVERSITY SYSTEM                                                                                                    |                                     | TEST   VS.0114   Jillian Townsend   Texas Tech University     |
|----------------------------------------------------------------------------------------------------|-------------------------------------|---------------------------------------------------------------|
| Welcome to FITS Create Cost Transfer Create IV Create Revenue JV Create IPFT Status History Step 1 - Cost Transfer Ste Click "Search" | Search by<br>FOAP                   | Session machine for 0 minutes<br>Remaining tree is 35 minutes |
| Cost transfer Solect                                                                                                    |                                     |                                                               |
| Chart Behck Colet - Fund Orgin Account Program See                                                                                    | arch by Document<br>ID              |                                                               |
| DOCID FUND ORGN ACCT PROG DESCRIPTION AMOUNT                                                                                          | TRANSFERRED PENDING ORIG TRANS DATE |                                                               |
| Search by Transaction                                                                                                    | ch by Transaction<br>Amount Range   | -                                                             |
| Date Range                                                                                                    |                                     |                                                               |

TTUHSCEP Finance Systems Management [2]

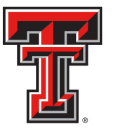

\*If your screen shows the search parameters differently than above and you are using Internet Explorer 11, switch to Compatibility View. For instructions on how to switch to Compatibility View, contact the IT Help Desk for your campus.

Expenses can be searched for in the following ways:

- By FOAP
  - Search by Fund and/or Orgn, or by the entire FOAP
- By Document ID
  - Search by a complete Document ID or a portion of a Document ID
- By Transaction Amount Range
  - Search by an amount or a range of amounts using the "Transaction Amount From" and/or the "Transaction Amount To" fields
- By Transaction Date Range
  - Search by a date or a range of dates using the "Date from" and/or the "Date to" fields

The search may return multiple pages of results. If you do not see the specific expense you are looking for, the arrows at the bottom of the "Search Transaction History" section will allow you to move to the next page(s).

|                      | AS TECH U     | JNIVERSI      | TY SYSTE      | 2M          |                                        |        |             |         |                 |        |                                                                |   |
|----------------------|---------------|---------------|---------------|-------------|----------------------------------------|--------|-------------|---------|-----------------|--------|----------------------------------------------------------------|---|
|                      |               |               |               |             |                                        |        |             |         |                 |        | Session inactive for 2 minutes<br>Remaining time is 33 minutes |   |
| vicome to FiTS       | Create Cost   | Transfer      | Create iV     | Create Reve | nue JV Create IPFT Status Histor       | Y .    |             |         |                 |        | 0.000                                                          |   |
| tep 1 - Cost Tra     | insfer Step   | 2 - Questions | Attachments ( | Comments    | Step 3 - Finish                        |        |             |         |                 |        |                                                                |   |
|                      |               |               |               |             |                                        |        |             |         |                 |        |                                                                | 4 |
| Cost Trans           | sfer Select   |               |               |             |                                        |        |             |         |                 |        |                                                                |   |
| Search Transa        | ction History |               |               |             |                                        |        |             |         |                 |        |                                                                | 1 |
| Chart H              | • Fund        | d 181388      | Orgn          | Account     | Program                                |        |             |         |                 |        |                                                                |   |
| Document Id          |               |               | -2-0.20       |             |                                        |        |             |         |                 |        |                                                                |   |
| Transaction Ar       | nount From    | Data to       | Transactio    | m Amount T  | 0                                      |        |             |         |                 |        |                                                                |   |
| Search               | Clear Search  |               |               | Citer I     |                                        |        |             |         |                 |        |                                                                |   |
| DOC ID               | FUND          | ORGN          | ACCT          | PROG        | DESCRIPTION                            | AMOUNT | TRANSFERRED | PENDING | ORIG TRANS DATE |        |                                                                | - |
| CA000362             | 181388        | 201193        | 711501        | 60          | JV122455 T 181034 NO VENDOR            | (1.00) | 0.00        | 0.00    | 2013/11/22      | Select |                                                                | - |
| 10136333             | 181388        | 201193        | 730000        | 60          | COMPLETE REPROGRAPHICS INC             | 1.00   | 0.00        | 0.00    | 2014/01/06      | Select |                                                                |   |
| 10136348             | 181388        | 201193        | 730000        | 60          | COMPLETE AUTO REPAIR                   | 1.00   | 0.00        | 0.00    | 2014/01/06      | Select |                                                                |   |
| 10136386             | 101300        | 201193        | 730000        | 60          | AFFORDABLE TENT RENTALS INC            | 1.50   | 0.00        | 0.00    | 2014/01/21      | Select |                                                                |   |
| JA007796             | 181388        |               |               | _           |                                        |        |             |         | 3/09/12         | Select |                                                                |   |
| JA007796             | 181388        |               |               | B           | ack & ⊦orwa                            | rd Arr | ows         |         | 3/09/12         | Select |                                                                |   |
| JA007795             | 181388        |               |               |             |                                        |        |             |         | 3/09/12         | Select |                                                                |   |
| JV122455             | 101388        | 201193        | 711501        | 60          | H1004_SALT LAKE CITY_CAROLE<br>KAYE WA | 57.00  | 1.05        | 3.01    | 2013/10/16      | Select |                                                                |   |
|                      | 181388        | 201193        | 711200        | 60          | H1004_SALT LAKE CITY_CAROLE KAYE WA    | 18.08  | 0.00        | 0.00    | 2013/10/16      | Select |                                                                |   |
| JV122455             |               | 201193        | 71111         | 60          | H1004_SALT LAKE CITY_CAROLE KAYE WA    | 156.18 | 0.00        | N 90    | 2013/10/16      | Select |                                                                |   |
| JV122455<br>JV122455 | 181,888       |               |               |             |                                        |        |             |         |                 |        |                                                                |   |

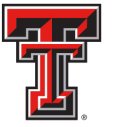

The search screen will reflect the amount of the expense that has already been transferred and/or has pending transfer requests waiting for approvals. The "**Select**" button will be unavailable if the expense has been fully transferred to another FOP.

| Cost Trans<br>Search Transa<br>Chart H<br>Document Id<br>Fransaction A<br>Nate from | tion Hatory<br>• Fund<br>nount From | d 181388 (<br>Date to | Drgn<br>Transactic | Acci<br>on Amount Tr | Amount<br>Transferre                   | d      |             |         | Am              | ioun<br>Tra | t Pending<br>nsfer |        |
|-------------------------------------------------------------------------------------|-------------------------------------|-----------------------|--------------------|----------------------|----------------------------------------|--------|-------------|---------|-----------------|-------------|--------------------|--------|
| Search                                                                              | Clear Search                        |                       |                    | - Landsteiner        |                                        |        | <u> </u>    |         |                 |             |                    |        |
| DOC ID                                                                              | FUND                                | ORGN                  | ACCT               | PROG                 | DESCRIPTION                            | AMOUNT | TRANSFERRED | PENDING | ORIG TRANS DATE |             |                    |        |
| CA000362                                                                            | 181388                              | 201193                | 711501             | 60                   | JV122455 T 181034 NO VENDOR            | (1.00) | 0.00        | 0.00    | 2013/11/22      | Select      |                    |        |
| HD136333                                                                            | 181388                              | 201193                | 730000             | 60                   | COMPLETE REPROGRAPHICS INC             | 1.00   | 0.00        | 0.00    | 2014/01/05      | Select      |                    |        |
| 10136348                                                                            | 181388                              | 201193                | 730000             | 60                   | COMPLETE AUTO REPAIR                   | 1.00   | 0.00        | 0.00    | 2014/01/05      | Select      |                    |        |
| 10136386                                                                            | 181388                              | 201193                | 730000             | 60                   | AFFORDABLE TENT RENTALS INC            | 1.50   | 0.00        | 0.00    | 2014/01/21      | Select      |                    |        |
| JA007795                                                                            | 181388                              | 201193                | 711103             | 60                   | EXPENSE IE133819 FY13 ACCRUAL          | 333.00 | 0.00        | 0.00    | 2013/09/12      | Select      |                    |        |
| JA007796                                                                            | 181388                              | 201193                | 711103             | 60                   | EXPENSE IE133820 FY13 ACCRUAL          | 333.00 | 0.00        | 0.00    | 2013/09/12      | Select      |                    |        |
| JA007796                                                                            | 181388                              | 201193                | 711103             | 60                   | EXPENSE IE133821 FY13 ACCRUAL          | 379.30 | 0.00        | 0.00    | 2013/09/12      | Select      |                    |        |
| JV122455                                                                            | 181388                              | 201193                | 711501             | 60                   | H1004_SALT LAKE CITY_CAROLE<br>KAYE WA | 57.00  | 1.00        | 3.01    | 2013/10/16      | Select      |                    |        |
| JV122455                                                                            | 181388                              | 201193                | 711200             | 60                   | H1004_SALT LAKE CITY_CAROLE KAYE WA    | 18.08  | 0.00        | 0.00    | 2013/10/16      | Select      |                    |        |
| JV122455                                                                            | 181388                              | 201193                | 711101             | 60                   | H1004_SALT LAKE CITY_CAROLE KAYE WA    | 156.18 | 0.00        | 0.00    | 2013/10/16      | Select      |                    |        |
| 3                                                                                   |                                     |                       | ŝ                  |                      | 1                                      |        | 12          |         |                 |             | (1+)               | 10/151 |

When you locate the specific expense to be transferred, click the "**Select**" button to the right of the expense. Clicking the "**Select**" button will populate the bottom section (Transfer Expenditures) of the screen.

|                                                                                                    | eate Revenue                                | a JV   Create IPFT   Status   History                                                                                                    |                                                                                            |                                                                     |                                                                         |                                                                                                    |                                                                                        | Session inactive for 2 minutes<br>Remaining time is 33 minutes |         |
|----------------------------------------------------------------------------------------------------|---------------------------------------------|----------------------------------------------------------------------------------------------------|--------------------------------------------------------------------------------------------|---------------------------------------------------------------------|-------------------------------------------------------------------------|----------------------------------------------------------------------------------------------------|----------------------------------------------------------------------------------------|----------------------------------------------------------------|---------|
| fer   Step 2 - Questions Attachments Co                                                                                                    | mments S                                    | tep 3 - Finish                                                                                                    |                                                                                            |                                                                     |                                                                         |                                                                                                    |                                                                                        |                                                                |         |
| er Select                                                                                                    |                                             |                                                                                                    |                                                                                            |                                                                     |                                                                         |                                                                                                    |                                                                                        |                                                                |         |
| n History                                                                                                    |                                             |                                                                                                    |                                                                                            |                                                                     |                                                                         |                                                                                                    |                                                                                        |                                                                |         |
| * Fund 181388 Orgn                                                                                                    | Account                                     | Program                                                                                                    |                                                                                            |                                                                     |                                                                         |                                                                                                    |                                                                                        |                                                                |         |
| ant From Transaction                                                                                                    | Amount To                                   |                                                                                                    |                                                                                            |                                                                     |                                                                         |                                                                                                    |                                                                                        |                                                                |         |
| Date to                                                                                                    | Clear Date                                  | es                                                                                                    |                                                                                            |                                                                     |                                                                         |                                                                                                    |                                                                                        |                                                                |         |
| lear Search                                                                                                    |                                             |                                                                                                    |                                                                                            |                                                                     |                                                                         |                                                                                                    |                                                                                        |                                                                |         |
|                                                                                                    |                                             |                                                                                                    |                                                                                            |                                                                     |                                                                         |                                                                                                    |                                                                                        |                                                                |         |
| FUND ORGN ACCT                                                                                                    | PROG                                        | DE SCRIPTION                                                                                                    | AMOUNT                                                                                     | TRANSFERRED                                                         | PENDING                                                                 | ORIG TRANS DATE                                                                                                    |                                                                                        |                                                                |         |
| FUND ORGN ACCT                                                                                                    | PROG 60                                     | DE SCRIPTION<br>JV122455 T 181034 NO VENDOR                                                                                                    | AMOUNT<br>(1.00)                                                                           | TRANSFERRED<br>0.00                                                 | PENDING<br>0.00                                                         | ORIG TRANS DATE<br>2013/11/22                                                                                                    | Select                                                                                 |                                                                |         |
| FUND         ORGN         ACCT           181388         201193         711501           181388         201193         730000                                                                                                    | PROG 60 60                                  | DESCRIPTION<br>JV122455 T 181834 NO VENDOR<br>COMPLETE REPROGRAPHICS INC                                                                                                    | AMOUNT<br>(1.00)<br>1.00                                                                   | TRANSFERRED<br>0.00<br>0.00                                         | PENDING<br>0.00<br>0.00                                                 | ORIG TRANS DATE<br>2013/11/22<br>2014/01/06                                                                                                   | Select Select                                                                          |                                                                |         |
| FUND         ORGN         ACCT           181388         201193         711501           181388         201193         730000           181388         201193         730000                                                                                                    | PROG 60 60 60                               | DESCRIPTION<br>JV122455 T 181034 NO VENDOR<br>COMPLETE REPROGRAPHICS INC<br>COMPLETE AUTO REPAIR                                                                                                    | AMOUNT<br>(1.00)<br>1.00                                                                   | TRANSFERRED<br>0.00<br>0.00<br>0.00                                 | PENDING<br>0.00<br>0.00<br>0.00                                         | ORIG TRANS DATE<br>2013/11/22<br>2014/01/06<br>2014/01/06                                                                                     | Select<br>Select<br>Select                                                             |                                                                |         |
| FUND         ORGN         ACCT           181388         201193         711501           181388         201193         730000           181388         201193         730000           181388         201193         730000                                                                                                    | PROG 60 60 60 60 60 60 60 60 60 60 60 60 60 | DESCRIPTION<br>JV122455 T 181934 NO VENDOR<br>COMPLETE REPROGRAPHICS INC<br>COMPLETE AUTO REPAIR<br>AFFORDABLE TENT RENTALS INC                                                                                                    | AMOUNT<br>(1.00)<br>1.00<br>1.00                                                           | TRANSFERRED<br>0.00<br>0.00<br>0.00<br>0.00                         | PENDING<br>0.00<br>0.00<br>0.00<br>0.00                                 | ORIG TRANS DATE<br>2013/11/22<br>2014/01/06<br>2014/01/06<br>2014/01/21                                                                       | Select<br>Select<br>Select<br>Select                                                   |                                                                |         |
| FUND         ORGN         ACCT           181388         201193         711501           181388         201193         730000           181388         201193         730000           181388         201193         730000           181388         201193         730000                                                                                                    | PROG 60 60 60 60 60 60 60 60 60 60 60 60 60 | DE SCRIPTION<br>JV122455 T 181834 NO VENDOR<br>COMPLETE REPROGRAPHICS INC<br>COMPLETE AUTO REPAIR<br>AFFORDABLE TENT RENTALS INC<br>EXPENSE IE 133819 FY13 ACCRUAL                                                                                                    | AMOUNT<br>(1.00)<br>1.00<br>1.00<br>1.50<br>333.00                                         | TRANSFERRED<br>0.00<br>0.00<br>0.00<br>0.00<br>0.00                 | PENDING<br>0.00<br>0.00<br>0.00<br>0.00<br>0.00                         | ORIG TRANS DATE<br>2013/11/22<br>2014/01/06<br>2014/01/05<br>2014/01/21<br>2013/09/12                                                         | Select<br>Select<br>Select<br>Select<br>Select                                         |                                                                |         |
| FUND         ORGN         ACCT           18138         20192         71501           18138         20193         73000           18138         20193         70000           18138         20193         70000           18138         20193         70000           18138         20193         71000           18138         20193         71103           18138         20193         71103                                                                                                    | PROG 60 60 60 60 60 60 60 60 60 60 60 60 60 | DE SCRIPTION<br>JV122455 T 181034 NO VENDOR<br>COMPLETE REPROGRAPHICS INC<br>COMPLETE REPROGRAPHICS INC<br>COMPLETE AUTO REPAIR<br>AFFORDABLE TENT RENTALS INC<br>EXPENSE IE 13319 FV13 ACCRUAL<br>EXPENSE IE 133120 FV13 ACCRUAL                                                                                                | AMOUNT<br>(1.00)<br>1.00<br>1.00<br>1.50<br>333.00<br>333.00                               | TRANSFERRED<br>0.00<br>0.00<br>0.00<br>0.00<br>0.00<br>0.00         | PENDING<br>0.00<br>0.00<br>0.00<br>0.00<br>0.00<br>0.00                 | ORIG TRANS DATE<br>2012/11/22<br>2014/01/06<br>2014/01/21<br>2013/09/12<br>2013/09/12                                                         | Select<br>Select<br>Select<br>Select<br>Select<br>Select                               |                                                                |         |
| FUND         ORGN         ACCT           18138         201193         711901           18138         201193         730000           18138         201193         730000           18138         201193         730000           18138         201193         711000           18138         201193         711103           18138         201193         711103           18138         201193         711103                                                                                                    | PROG 60 60 60 60 60 60 60 60 60 60 60 60 60 | DE SCRIPTION<br>JV122455 T 181034 NO VENDOR<br>COMPLETE REPROGRAPHICS INC<br>COMPLETE REPROGRAPHICS INC<br>COMPLETE ALTO REPAIR<br>AFFORDABLE TENT RENTALS INC<br>EXPENSE IE133819 FV13 ACCRUAL<br>EXPENSE IE133820 FV13 ACCRUAL<br>EXPENSE IE133821 FV13 ACCRUAL                                                                | AMOUNT<br>(1.00)<br>1.00<br>1.00<br>1.00<br>1.50<br>333.00<br>333.00<br>333.00<br>379.30   | TRANSFERRED<br>000<br>000<br>000<br>000<br>000<br>000               | PENDING<br>0.00<br>0.00<br>0.00<br>0.00<br>0.00<br>0.00                 | ORIG TRANS DATE<br>2013/11/22<br>2014/01/06<br>2014/01/06<br>2014/01/21<br>2013/09/12<br>2013/09/12<br>2013/09/12                             | Select<br>Select<br>Select<br>Select<br>Select<br>Select<br>Select                     |                                                                |         |
| FUND         ORON         ACCT           181388         201193         711501           191388         201193         730000           181388         201193         730000           181388         201193         730000           181388         201193         730000           181388         201193         730000           181388         201193         711030           181388         201193         711103           181388         201193         711103           181388         201193         711103                                   | PROG 60 60 60 60 60 60 60 60 60 60 60 60 60 | DESCRIPTION<br>JV122455 T131934 NO VENDOR<br>COMPLETE REPROGRAPHICS INC<br>COMPLETE AUTO REPAIR<br>AFFORMALE TENT RENTALS INC<br>EXPENSE IE133819 FV13 ACCRUAL<br>EXPENSE IE133821 FV13 ACCRUAL<br>EXPENSE IE133821 FV13 ACCRUAL<br>H1030 AUT LIKE OTT_CAROLE<br>KAYE WA                                                         | AMOUNT<br>(1.00)<br>1.00<br>1.00<br>1.50<br>333.00<br>333.00<br>339.30<br>379.30<br>57.00  | TRANSFERRED<br>000<br>000<br>000<br>000<br>000<br>000<br>100        | PENDING<br>0.00<br>0.00<br>0.00<br>0.00<br>0.00<br>0.00<br>0.00<br>0.   | ORIG TRANS DATE<br>2013/11/22<br>2014/01/06<br>2014/01/06<br>2014/01/21<br>2013/06/12<br>2013/06/12<br>2013/06/12<br>2013/06/12               | Select<br>Select<br>Select<br>Select<br>Select<br>Select<br>Select<br>Select<br>Select |                                                                |         |
| FUND         ORON         ACCT           15138         201193         711501           19138         201193         730000           19138         201193         730000           18138         201193         730000           18138         201193         730000           18138         201193         71000           18138         201193         71103           18138         201193         711103           18138         201193         711103           18138         201193         711101           18138         201193         711501 | PROG 60 60 60 60 60 60 60 60 60 60 60 60 60 | DESCRIPTION<br>JV122455 T1 191934 NO VENDOR<br>COMPLETE REPROGRAPHICS INC<br>COMPLETE AUTO REPAIR<br>AFFORDABLE TENT RENTALS INC<br>EXPENSE IE 133819 FV13 ACCRUAL<br>EXPENSE IE 133821 FV13 ACCRUAL<br>EXPENSE IE 133821 FV13 ACCRUAL<br>H1034 AUT LAKE CITY_CAROLE<br>M1034 AUT LAKE CITY_CAROLE<br>H1034 AUT LAKE CITY_CAROLE | AMOUNT<br>(1.00)<br>1.00<br>1.50<br>333.00<br>333.00<br>333.00<br>379.30<br>57.00<br>18.08 | TRANSFERRED<br>000<br>000<br>000<br>000<br>000<br>000<br>100<br>000 | PENDING<br>0.00<br>0.00<br>0.00<br>0.00<br>0.00<br>0.00<br>3.01<br>0.00 | ORIG TRANS DATE<br>2013/11/22<br>2014/01/06<br>2014/01/06<br>2014/01/21<br>2013/08/12<br>2013/08/12<br>2013/08/12<br>2013/08/12<br>2013/10/16 | Select<br>Select<br>Select<br>Select<br>Select<br>Select<br>Select<br>Select<br>Select | Click "S                                                       | coloct" |

TTUHSCEP Finance Systems Management [4]

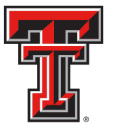

Once an expense has been selected, a Cost Transfer Request ID (FiTS ID) is assigned. The FiTS ID can be used to track your Cost Transfer throughout the approval process. After the expense has populated in the "Transfer Expenditures" section, click the "Edit" button in order to enter the FOP you would like the expense transferred to.

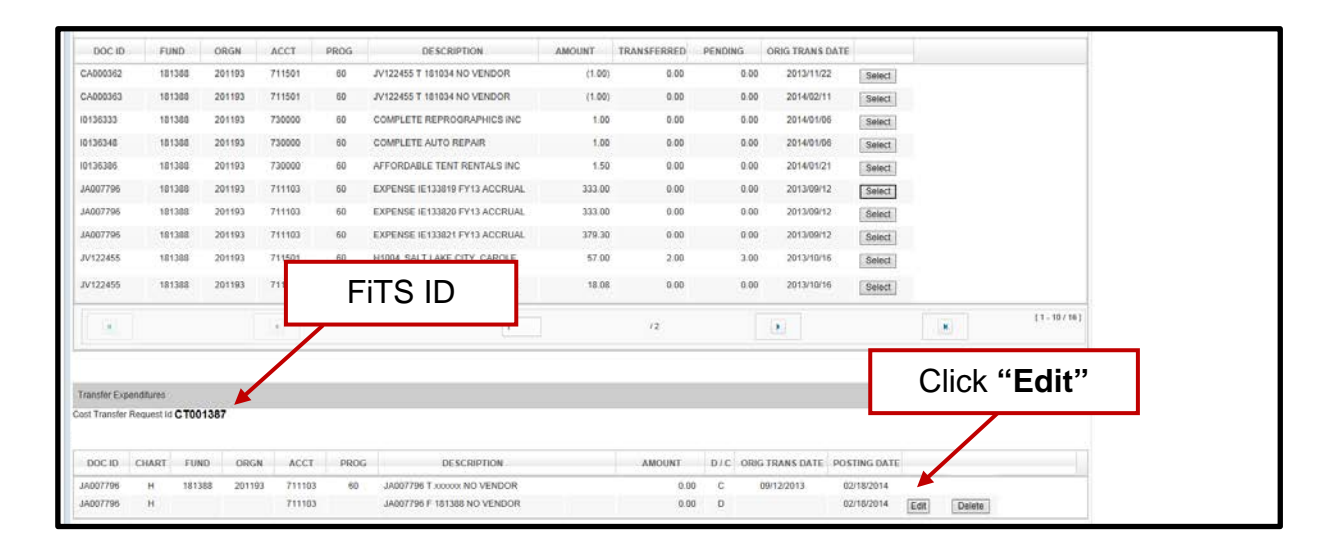

When the Transfer To FOP has been entered, enter the amount to be transferred. The entire amount or a partial amount of the original expense can be transferred. After filling in the amount to be transferred, click the **"Save"** button to save your progress.

| learch Transs  | ction History  |         |             |           |                               |        |             |         |               |             |                 |           |
|----------------|----------------|---------|-------------|-----------|-------------------------------|--------|-------------|---------|---------------|-------------|-----------------|-----------|
| hart H         | • Fund         | 181388  | Orgn        | Account   | Program                       |        |             |         |               |             |                 |           |
| ocument ld     |                |         |             |           |                               |        |             |         |               |             |                 |           |
| ransaction A   | mount From     |         | Transaction | Amount To |                               |        |             |         |               |             |                 |           |
| ste from       | <b>m</b>       | Date to | <u>m</u>    | Clear Di  | ites                          |        |             |         |               |             |                 |           |
| Search         | Clear Search   |         |             |           |                               |        |             |         |               |             |                 |           |
| DOC ID         | FUND           | ORGN    | ACCT        | PROG      | DESCRIPTION                   | AMOUNT | TRANSFERRED | PENDING | ORIG TRANS DA | TE.         |                 |           |
| DA000362       | 181388         | 201193  | 711501      | 60        | JV122455 T 181034 NO VENDOR   | (1.00) | 0.00        | 0.00    | 2013/11/22    | Select      |                 |           |
| CA000363       | 181388         | 201193  | 711501      | 60        | JV122455 T 181034 NO VENDOR   | (1.00) | 0.00        | 0.00    | 2014/02/11    | Select      |                 |           |
| 0136333        | 181388         | 201193  | 730000      | 60        | COMPLETE REPROGRAPHICS INC    | 1.00   | 0.00        | 0.00    | 2014/01/05    | Select      |                 |           |
| 0136348        | 181388         | 201193  | 730000      | 60        | COMPLETE AUTO REPAIR          | 1.00   | 0.00        | 0.00    | 2014/01/05    | Select      |                 |           |
| 0136386        | 181388         | 201193  | 730000      | 60        | AFFORDABLE TENT RENTALS INC   | 1.50   | 0.00        | 0.00    | 2014/01/21    | Select      |                 |           |
| JA007795       | 181388         | 201193  | 711103      | 60        | EXPENSE IE133819 FY13 ACCRUAL | 333.00 | 0.00        | 0.00    | 2013/09/12    | Select      |                 |           |
| JA007796       | 181388         | 201193  | 711103      | 60        | EXPENSE IE133820 FY13 ACCRUAL | 333.00 | 0.00        | 0.00    | 2013/09/12    | Select      |                 |           |
| JA007795       | 181388         | 201193  | 711103      | 60        | EXPENSE IE133821 FY13 ACCRUAL | 379.30 | 0.00        | 0.00    | 2013/09/12    | Select      |                 |           |
| JV122455       | 181388         | 201193  | 711501      | 60        | H1004_SALT LAKE CITY_CAROLE   | 57.00  | 2.00        | 3.00    | 2013/10/16    | Select      |                 |           |
| JV122455       |                |         |             |           | AKE CITY_CAROLE               | 18.08  | 0.00        | 0.00    | 2013/10/16    | Select      |                 |           |
| 100            | E              | inte    | r Tra       | nsf       | er ,                          |        | 12          |         |               |             |                 | [1-10/16] |
|                |                |         | 0 FC        | P         |                               |        |             |         |               |             |                 |           |
| ranster Expe   | nditures       |         | $-\Lambda$  |           |                               |        |             |         |               |             |                 |           |
| ost Transfer H | equest ld CT00 | 1387    |             |           |                               |        |             |         |               |             |                 |           |
| DOC ID         | CHART FUN      | о оя    | IGN ACCT    | PROG      | DESCRIPTION                   |        | AMOUNT      | D/C OR  | G TRANS DATE  | OSTING DATE |                 |           |
| JA007796       | H 18           | 68 201  | 711103      |           | JA007796 T XXXXX NO VENDOR    |        | 0.00        | с       | 09/12/2013    | 02/18/2014  |                 |           |
|                |                |         | 744407      |           | LADOTTOD E ADADOD NO MENDOR   |        |             | - D     |               | 02/10/2014  | FACTOR FRANKING |           |

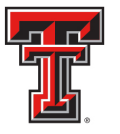

| Search Trans  | action History   |         |            |              |                                |        |                |             |                 |        |                         |
|---------------|------------------|---------|------------|--------------|--------------------------------|--------|----------------|-------------|-----------------|--------|-------------------------|
| Chart H       | · Fund           | 181388  | Orgn       | Account      | Program                        |        |                |             |                 |        |                         |
| locument ld   |                  |         |            |              |                                |        |                |             |                 |        |                         |
| ransaction I  | unount From      |         | Transactio | on Amount To |                                |        |                |             |                 |        |                         |
| Date from     | <u> </u>         | Date to |            | 12 Clear Da  | ates                           |        |                |             |                 |        |                         |
| Search        | Clear Search     | ų.,     |            |              |                                |        |                |             |                 |        |                         |
| DOC ID        | FUND             | ORGN    | ACCT       | PROG         | DESCRIPTION                    | AMOUNT | TRANSFERRED    | PENDING     | ORIG TRANS DATE |        |                         |
| CA000362      | 181388           | 201193  | 711501     | 60           | JV122455 T 181034 NO VENDOR    | (1.00) | 0.00           | 0.00        | 2013/11/22      | Select |                         |
| CA000363      | 181388           | 201193  | 711501     | 60           | JV122455 T 181034 NO VENDOR    | (1.00) | 0.00           | 0.00        | 2014/02/11      | Select | 1                       |
| 10136333      | 181388           | 201193  | 730000     | 60           | COMPLETE REPROGRAPHICS INC     | 1.00   | 0.00           | 0.00        | 2014/01/05      | Select |                         |
| 10136348      | 181388           | 201193  | 730000     | 60           | COMPLETE AUTO REPAIR           | 1.00   | 0.00           | 0.00        | 2014/01/05      | Select |                         |
| 10136386      | 181388           | 201193  | 730000     | 60           | AFFORDABLE TENT RENTALS INC    | 1.50   | 0.00           | 0.00        | 2014/01/21      | Select | ·                       |
| JA007796      | 181388           | 201193  | 711103     | 60           | EXPENSE IE133819 FY13 ACCRUAL  | 333.00 | 0.00           | 0.00        | 2013/09/12      | Select |                         |
| JA007796      | 181388           | 201193  | 711103     | 60           | EXPENSE IE 133820 FY13 ACCRUAL | 333.00 | 0.00           | 0.00        | 2013/09/12      | Select |                         |
| JA007796      | 181388           | 201193  | 711103     | 60           | EXPENSE IE133821 FY13 ACCRUAL  | 379.30 | 0.00           | 0.00        | 2013/09/12      | Select |                         |
| JV122455      | 181388           | 201193  | 711501     | 60           | H1004 SALT LAKE CITY_CAROLE    | 57.00  | 2.00           | 3.00        | 2013/10/16      | Select | 2                       |
| JV122455      | 181388           | 201193  | 711200     | 60           | H1004 SALT LAKE CITY_CAROLE    | 18.08  | 0.00           | 0.00        | 2013/10/16      | Select |                         |
|               |                  |         | 4          |              | Ente                           | er the | Amou           | unt<br>ed   | ×               | (      | Click " <b>Save</b> " t |
| Transfer Expo | natures          |         |            |              | 10 0                           | c na   |                | cu          |                 |        | save progress           |
| st Transfer F | Request Id C TOO | 1387    | a Loss     |              | vi                             |        | $\overline{)}$ | First State |                 |        |                         |

You can select additional expenses from the original search, or begin a new search by clicking the "**Clear Search**" button.

| Hearch Transaction History       hart     +     Fund     191388     Orgn     Account     Program       ocument Id     -     -     -     -     -       ansaction Amount From     Transaction Amount To     -     -     -       norm     -     -     -     -     -       0 form     -     -     -     -     - | 10              |
|----------------------------------------------------------------------------------------------------|-----------------|
| hart H * Pund 191388 Orga Account Program<br>occument Id<br>ansaction Amount From Transaction Amount To<br>enform m Date to m Clear Dates                                                                                                    |                 |
| tansaction Amount From Transaction Amount To<br>te from R. Date to R. Clear Dates                                                                                                    |                 |
| terrection Amount From Transaction Amount To terret Transaction Amount To Deer Dates                                                                                                    |                 |
| the from III Date to III Clear Dates                                                                                                    |                 |
|                                                                                                    |                 |
| Search Clear Search                                                                                                    |                 |
| DOCID FUND ORGN ACCT PROG DESCRIPTION AMOUNT TRANSFERRED PENDING ORIGITRANS DATE                                                                                                    |                 |
| CA000352 181368 291193 71150 Click "Clock Cores Cores "                                                                                                    |                 |
| CA000353 181388 201193 711501 CIICK Clear Search 0.00 2014/02/11 Seed                                                                                                    |                 |
| 119333 18138 201193 730000 to begin new search 0.00 2014/01/06 Select                                                                                                    |                 |
| 0136348 181388 201193 730000 COOGUTITION COOUTOTT 0.00 20140108 Select                                                                                                    |                 |
| 0135356 181388 201193 730000 60 AFFORDABLE TENT RENTALS INC 1.50 0.00 0.00 2014/01/21 Beled                                                                                                    |                 |
| A007796 181388 201193 711103 60 EXPENSE IE133819 FY13 ACCRUAL 333.00 0.00 0.00 2013/09/12 Select                                                                                                    |                 |
| A007796 181388 201193 711103 60 EXPENSE IE133820 FY13 ACCRUAL 333.00 0.00 0.00 2013/09/12 Select                                                                                                    |                 |
| A007796 181388 201193 711103 60 EXPENSE IE133821 FY13 ACCRUAL 379.30 0.00 0.00 2013/09/12 Select                                                                                                    |                 |
| VY22455 181388 201193 711501 60 H1004 SALTLAKE CITY_CAROLE 57.00 2.00 3.00 2013/10/16 Select                                                                                                    |                 |
| V122455 181388 201193 711200 60 H1004 SALT LAKE CITY_CAROLE 18.08 0.00 0.00 2013/10/16 Select                                                                                                    |                 |
| 8 8 8 8 8                                                                                                    | [ 1 - 10 / 16 ] |

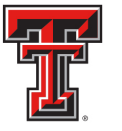

After all required fields have been completed on the "Step 1 - Cost Transfer" tab, select the "Step 2 - Questions Attachments Comments" tab.

| Nelame b 173 Create Cost Transfer Create N Create Revenue AV Create IPTT State Heavy Step 1 - Cost Transfer Select  Step 2 - Ouestons Albuchments Comments Step 3 - Finen  Cost Transfer Select  Cost Transfer Feel  Click on the "Questions Click on the "Questions Click on the "Question the "Questions Click on the "Question the "Question the "Question the "Question the "Question the "Question the the the the the the the the the the                                                                                                    | TEXAS TECH UNIVERSITY SYSTEM                                                             |                                                                                                    | TEST   VS.0120   Jillian Townser                                | nd   Texas Tech University   🧱 |
|----------------------------------------------------------------------------------------------------|------------------------------------------------------------------------------------------|----------------------------------------------------------------------------------------------------|-----------------------------------------------------------------|--------------------------------|
| Step 1 - Cost Transfer Select  Sect Transfer Select  Sect Transfer                                                                                                    | Velcome to Fi75 Create Cost Transfer Create IV Create                                    | Revenus JV Create IPFT Status History                                                                             | Session inactive for 12 minutes<br>Remaining time is 23 minutes |                                |
| Cost Transfer Select         Select         Select Call + Fund Orgn Account Program         Orgn Account Program         Click on the "Questions<br>Attachments Comments" tab         Or the search<br>Octo Pund Orean         Transfer Expenditures         Cont Transfer Superstures         Cont Transfer Expenditures         Cont Transfer Fund Orean         Doc ID CUART FUND OREAN         Doc ID CUART FUND OREAN         Account Descreption         AMOUNT D/C ORE TRANS DATE         Doc ID CUART FUND OREAN         Account Program         Doc ID CUART FUND OREAN ACCT PROG         Doc ID CUART FUND OREAN ACCT PROG         AMOUNT D/C ORE TRANS DATE POSTING DATE         AMOUNT D/C ORE TRANS DATE POSTING DATE         AMOUNT D/C ORE TRANS DATE POSTING DATE         AMOUNT D/C ORE TRANS DATE POSTING DATE         AMOUNT D/C ORE TRANS DATE POSTING DATE         AMOUNT D/C ORE TRANS DATE POSTING DATE         AMOUNT D/C OREA TRANS DATE POSTING DATE         AMOUNT D/C OREA TRANS DATE POSTING DATE         AMOUNT D/C OREA TRANS                                                                                                    | Hep 1 - Cost Transfer   Step 2 - Questions Attachments Comme                             | nta Step 3 - Finish                                                                                               |                                                                 |                                |
| Document Ho<br>Transaction Amount From<br>Dear from<br>Dear from<br>Dear from<br>Dear from<br>Dear from<br>Dear from<br>Dear from<br>Dear from<br>Dear from<br>Dear from<br>Dear from<br>Transfer Expenditures<br>Cost Transfer Request Is CT001387<br>Doc. ID CHART FUND<br>Dear From<br>Dear From<br>Dear | Cost Transfer Select<br>Search Transaction History<br>Chart Select Chart * Fund Orgn Acr |                                                                                                    |                                                                 |                                |
| DOC ID         FUND         ORGN         Image: Construction of the construction of the construc                                                                                                    | Document Id<br>Transaction Amount From<br>Date from Date to<br>Search Clear Search Att   | Click on the "Questions<br>tachments Comments" t                                                                  | ab                                                              |                                |
| DOC ID         CHART         FUND         ORGN         ACCT         PROG         DESCRIPTION         AMOUNT         D / C         ORGN TRANS DATE         POSTING DATE           JA007799         H         191385         201193         711103         60         JA007796 F 181383 NO VENDOR         2.00         D         02/18/2014         Edit         Delete           JA007798         H         181034         201131         711103         60         JA007796 F 181383 NO VENDOR         2.00         D         02/18/2014         Edit         Delete                                                                                                    | DOC ID FUND ORGN                                                                         |                                                                                                    | O TRANS DATE                                                    |                                |
| DOC ID         CHART         FUND         ORGN         ACCT         PROG         DESCRIPTION         AMOUNT         D/C         ORGR TRANS DATE         POSTING DATE           JA007796         H         191388         201193         711103         60         JA007796 T191034 NO VENDOR         2.00         C         0912/2013         0218/2014         JA007796         JA007796 F181338 NO VENDOR         2.00         D         0218/2014         Edit         Datem                                                                                                    | Cost Transfer Request Id CT001387                                                        |                                                                                                    |                                                                 |                                |
| AM007796 H 191368 201193 711103 60 JA007796 F 191034 NO VENDOR 2.00 C 0912/2013 0218/2014<br>JA007796 H 191034 201131 711103 60 JA007796 F 381383 NO VENDOR 2.00 D 0218/2014 Edit Delete                                                                                                    | DOCID CHART FUND ORGN ACCT                                                               | PROG DESCRIPTION AMOUNT                                                                                           | D/C ORIG TRANS DATE POSTING DATE                                |                                |
|                                                                                                    | JA007796 H 181388 201193 711103<br>JA007796 H 181034 201131 711103                       | 60         JA007796 T 191034 NO VENDOR         2.00           60         JA007796 F 181388 NO VENDOR         2.00 | C 09/12/2013 02/19/2014<br>D 02/18/2014 Edit Delete             |                                |
|                                                                                                    |                                                                                          |                                                                                                    |                                                                 |                                |

On the **"Step 2 - Questions Attachments Comments"** tab, you must answer all questions with clear and adequate information. There are three standard questions:

- Why was the expense charged to the fund from which it is now being transferred?
- What justifies charging the expense to the requested fund?
- How can cost transfers of this type be eliminated in the future?

A fourth question will appear if the expenditure to be transferred is over 90 days old:

- If the expense is greater than 90 days what is the reason for the delay in processing?

To add answers to the required questions, click on the "**Edit Answers**" button. Each question requires an answer or the Cost Transfer cannot be submitted.

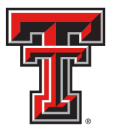

| TEXAS TECH UNIVERSITY SYSTEM                                                                                                    |                                                                     | TEST   V5.0120   Jillian Townsend   Texas Tech University     |
|----------------------------------------------------------------------------------------------------|---------------------------------------------------------------------|---------------------------------------------------------------|
| iscome to 5175. Create Cost Transfer Create IV Create Re                                                                                                    | avanus JV   Create IPFT   Status   Hatory  <br>15   Step 2 - Finish | Session inactive for 0 minutes<br>Remaining time 4:36 minutes |
| Questions Attachments and Comments                                                                                                    |                                                                     |                                                               |
| C T001387                                                                                                    |                                                                     |                                                               |
| Edit Answers                                                                                                    |                                                                     |                                                               |
| Constion<br>Why was the expense charged to the fund how which is non-<br>What justifies charging the expense to the requested fund?<br>How can cost transfers of this type be elemented in the future?<br>If the expense is greater than 90 days what is the reason for th | Click on the "Edit Answers"<br>button to add answers                |                                                               |
|                                                                                                    |                                                                     |                                                               |
| Attachments                                                                                                    |                                                                     |                                                               |
| Upload Attachment                                                                                                    |                                                                     |                                                               |
| Maximum File Size : 5 MB<br>Allowed file types: csv - doc - docx - pdf - rtf - txt - xl                                                                                                    | is - xisx - xmi                                                     |                                                               |

After completing all of the required questions, click the "Save Answers" button.

| TEXAS TECH UNIVERSITY SYSTEM                                                                                               |                            | TEST   V5.0120   Jillian Townsend   Texas Tech University      |
|----------------------------------------------------------------------------------------------------|----------------------------|----------------------------------------------------------------|
| Welcome to FITS Create Cost Transfer Create IV Create Revenue JV Creat                                                     | e IPFT.   Status   History | Session Inactive for 0 mitodes<br>Remaining time is 35 minutes |
| Step 1 - Cost Transfer Step 2 - Questions Atlachments Comments Step 3 - Finis                                              | h                          |                                                                |
| CT001387                                                                                                    |                            |                                                                |
| Questions                                                                                                    |                            |                                                                |
| Save Answers Cancel                                                                                                    |                            |                                                                |
| Question                                                                                                    | Answer                     |                                                                |
| Why was the experience charged to the fund from which it is now being transferred?                                         | Test                       | 0                                                              |
| What justifies charging the expense to the requested fund?                                                                 | Test                       | 0                                                              |
| Click the <b>"Save</b>                                                                                                    | Test                       | <u> </u>                                                       |
| Answers" button                                                                                                    |                            |                                                                |
| Uproad Attachment<br>Maximum File Size : 5 MB<br>Allowed file types: csv - doc - docx - pdf - rtf - txt - xis - xisx - xml |                            |                                                                |
| DOCUMENT NAME                                                                                                    | DATE ACTION                |                                                                |
|                                                                                                    |                            |                                                                |

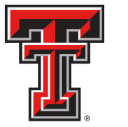

If you do not click the "**Save Answers**" button before navigation to another tab, or page, the system will not save your answers and you will lose all the information you entered.

Below the "Questions" section are the "Attachments" and "Comments" sections. In the "Attachments" section, you can upload attachment(s) (in one of the allowed file types) to provide additional information regarding the Cost Transfer.

To add a comment, type the text into the box, then click the "**Add**" button to save the comment.

| Attachments<br>Upload Attachment<br>Maximum File Size : 5 MB<br>Allowed file types: csv - doc - docx - pdf - rtf - txt - xis - xit<br>DOCUBENT MAME | Upload an<br>Attachment |  |
|----------------------------------------------------------------------------------------------------|-------------------------|--|
| Comments Add                                                                                                    | Add a<br>Comment        |  |

Attachments can be deleted after they have been added. Comments cannot be deleted after they have been added.

Once you have answered all of the required questions and added any additional attachments or comments, move to the final tab, "**Step 3 - Finish**". The "**Step 3 - Finish**" tab allows you to perform a variety of different tasks. They are:

- Started and will mark Complete later
  - Clicking this button saves your progress but will not mark the Cost Transfer as complete.
  - Once clicked, it will take you back to a blank "Step 1 Cost Transfer" tab to begin a new Cost Transfer if desired.
  - To mark the Cost Transfer as Complete after clicking this option, search for the Cost Transfer in the "**Status**" tab (instructions located below).
- Mark as Complete
  - Clicking this button marks the Cost Transfer as complete in the system, but will not route through approvals.
  - To send the Cost Transfer to approvals after clicking this option, search for the Cost Transfer in the "**Status**" tab (instructions located below).
- Submit to Approvals
  - Clicking this button will send the Cost Transfer to the Approval queues for each fund's TEAM App Financial Manager and Approver(s) and Accounting Services for review, approval, or rejection.

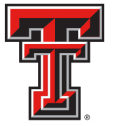

Selecting "Mark as Complete" or "Submit to Approvals", will notify you of any budgetary errors that may exist in the form of a pop up message.

TTUHSCEP Finance Systems Management [10]

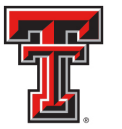

If you receive a budget error, the pop up message will indicate the FOP with the error. At this time the Transfer To FOP may be edited or the Cost Transfer may be set to "Started and will mark Complete later" so a budget revision (BR) can be submitted through the online Budget Revision System to budget funds in the proper Budget Account Code (BAC) in order for the Cost Transfer to be submitted. Once the budget error is corrected the Cost Transfer can be set to "Mark as Complete" or "Submit to Approvals".

If you select "**Mark as Complete**", this <u>does not</u> send the Cost Transfer to approvals. In order to send the Cost Transfer to approvals, navigate to the "**Status**" tab and locate your Cost Transfer by the FiTS ID. Once located, select the "**Approvals**" button.

| tatus                |                  |                  |                |                  |                                                                                                    |          |           |             |
|----------------------|------------------|------------------|----------------|------------------|----------------------------------------------------------------------------------------------------|----------|-----------|-------------|
| hart Select Cr       | hart • Fun       | s Orgn           | User           | ۹. Clear L       | Iser                                                                                                    |          |           |             |
| ste from             | 1                | Date to          | Clear Dates    |                  |                                                                                                    |          |           |             |
| ITS Id               |                  |                  |                |                  |                                                                                                    |          |           |             |
| Search               | Clear Search     |                  |                |                  |                                                                                                    |          |           |             |
| lect a Docume        | ent Type: • A    | LLOCTONORTO      | РТ             |                  |                                                                                                    |          |           |             |
| lect the month       | er of town in de |                  | 50.0.100       |                  |                                                                                                    |          |           |             |
| rect one manufe      | -                | 000000000000     | 000100         |                  |                                                                                                    |          |           |             |
| our FITS             | Documen          | ts               | 1100 1000 0170 |                  | 2                                                                                                    |          |           |             |
| FITS ID asc          | STATUS           | ORIGINATOR       | LAST MOD DATE  | LAST MODIFIED BY | -                                                                                                    |          |           |             |
| CT001374             | Submitted        | Jillian Townsend | 01/28/2014     | Jillian Townsend | Review                                                                                                    |          |           |             |
| CT001376             | Submitted        | Jillian Townsend | 01/30/2014     | Jillian Townsend | Review                                                                                                    |          |           | Soloct      |
| CT001387             | Completed        | Jillian Townsend | 02/20/2014     | Jilian Townsend  | Edt                                                                                                    | Delete   | Approvals | Select      |
|                      | Robenthad        | Michael Crowder  | 02 / 18 / 2014 | Michael Crowder  | Review                                                                                                    |          |           | "Approvals" |
| PT000096             | Sobumen          |                  |                |                  | and the second second se | COMPANY. |           |             |
| PT000095<br>RT000124 | Started          | Jillian Townsend | 02/07/2014     | Jillian Townsend | Edt                                                                                                    | Detete   |           |             |

After the Cost Transfer is submitted to approvals, the TEAM App Financial Managers or Approvers, along with Accounting Services will have the option to either Approve or Reject the Cost Transfer. If errors or lack of justification are found, the Cost Transfer can be rejected.

In the case of rejection, the Cost Transfer Originator will receive a rejection email notification from ITIS Financial Transaction Entry System. The email will reference the specific FiTS ID that has been rejected with a link that will take you to the "Step 2 – Questions Attachments Comments" tab of the Cost Transfer. Scroll down to the "Comments" section to review the rejection reason and comments pertaining to the rejection. To expand the comments, click on the desired comment within the Comment box to review the rejection reason or comments added by the reviewer.

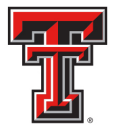

| Questions                                                                                                    | •                                                     |              |
|----------------------------------------------------------------------------------------------------|-------------------------------------------------------|--------------|
| Edit Answers                                                                                                    |                                                       |              |
| Question                                                                                                    | Answer                                                |              |
| Why was the expense charged to the fund from which it is now being transferred?                                                                        | Test                                                  |              |
| What justifies charging the expense to the requested fund?                                                                                             | Test                                                  |              |
| How can cost transfers of this type be eliminated in the future?                                                                                       | Test                                                  |              |
| If the expense is greater than 90 days what is the reason for the delay in processing?                                                                 | Test                                                  |              |
| Machments                                                                                                    |                                                       |              |
|                                                                                                    |                                                       |              |
| Upload Attachment                                                                                                    |                                                       |              |
| Upload Attachment<br>Aaximum File Size : 6 MB<br>Jouwerd File Size : - 6 MB                                                                            |                                                       |              |
| Uplead Attachment<br>laximum File Size : 5 MB<br>llowed file types: cs+ odc - docx - pdf - rtf - txt - xls - xlsx - xml                                |                                                       |              |
| Upload Attachment<br>Maximum File Size : 5 MB<br>Ulowed file types: csv - doc - docx - pdf - rtf - txt - xls - xlsx - xml<br>DOCUMENT NAME             | DATE ACTION                                           |              |
| Upload Attachment<br>Maximum File Size : 5 MB<br>Allowed file types: csv - doc - docx - pdf - rtf - txt - xls - xlsx - xml<br>DOCUMENT NAME            | DATE ACTION                                           |              |
| Upload Attachment<br>Maximum File Size : 5 MB<br>Allowed file types: csv - doc - docx - pdf - rtf - txt - xls - xlsx - xml<br>DOCUMENT RAME            | DATE ACTION                                           |              |
| Upiad Attachment<br>Maximum File Size : 5 MB<br>Nowed file types: csv - doc - docx - pdf - rtf - txt - xls - xlsx - xml<br>DOCUMENT NAME               | DATE ACTION                                           |              |
| Upload Attachment<br>faximum File Size : 5 MB<br>illowed file types: csv - doc - docx - pdf - rtf - txt - xls - xlsx - xml<br>DOCUMENT NAME            |                                                       | Click on the |
| Upload Attachment<br>Taximum File Size : 5 MB<br>Ilowed file types: csv - doc - docx - pdf - rtf - txt - xls - xlsx - xml<br>DOCUMENT NAME<br>Comments |                                                       | Click on the |
| Upload Attachment<br>Jaximum File Size : 6 MB<br>Ilowed file types: csv - doc - doc x - pdf - rtf - txt - xls - xlsx - xml<br>DOCUMENT NAME            | DATE ACTION  ACTION  COMMENT  Mejection Optional Text | Click on the |

The rejection reason and any comments pertaining to the rejection will be shown in the form of a popup message.

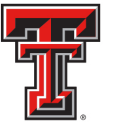

After reviewing the rejection reason and/or comments, modify the Cost Transfer accordingly. After providing the requested information or making the requested changes, click on the **"Step 3 – Finish"** tab and select the **"Approvals"** button to send the rejected Cost Transfer through the approval process again.

## **Deleting a Cost Transfer**

Only the Originator of a Cost Transfer has the ability to delete a Cost Transfer from FiTS.

In order to delete a Cost Transfer, access FiTS and select the "Status" tab.

| TEXAS TECH UNIVERSITY SYSTEM                                                                                                    | TEST   VS.0120   Jillian Townsen                               | d   Texas Tech University   🔤 | gn Out |
|----------------------------------------------------------------------------------------------------|----------------------------------------------------------------|-------------------------------|--------|
| Welcome to FITS Create Cost Transfer Create IV Create Revenue JV Create IPFT Status History Welcome to FITS                              | Session inactive for 0 minutes<br>Remaining time is 35 minutes |                               |        |
| <ul> <li>The Financial Transaction System (FiTS) consists of modules, which include:         <ul> <li>• Or Transfers</li></ul></li></ul> |                                                                |                               |        |
|                                                                                                    |                                                                |                               |        |

After selecting the "**Status**" tab, the screen will populate with all of the Cost Transfers that you originated that have not been completely approved and processed or that need your approval (if you are a TEAM App Financial Manager or Approver).

Search for the Cost Transfer(s) you wish to delete by Fund, Orgn, a date range that the Cost Transfer was last modified, and/or FiTS ID or by using the forward and back buttons at the bottom of the page.

\*For more detailed instructions on how to use the search capabilities on the "**Status**" page, see page 20 of this training document.

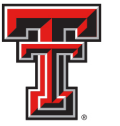

Once the Cost Transfer to be deleted is located, click on the "**Delete**" button to the right of the Cost Transfer.

| tatur                                           |                      | and a second of the                 | all all all all all all all all all all | and some linearly |        |        |                 |
|-------------------------------------------------|----------------------|-------------------------------------|-----------------------------------------|-------------------|--------|--------|-----------------|
| hart Select (                                   | 'had • Fun           | Oran                                | liser                                   | Q Clow I          | Iser   |        |                 |
| Jate from<br>FTS Id<br>Search<br>Defect a Docum | Clear Search         |                                     | Clear Dates                             |                   |        |        |                 |
| our FITS                                        | Documen              | ts                                  |                                         |                   |        |        |                 |
| FITS ID asc                                     | STATUS               | ORIGINATOR                          | LAST MOD DATE                           | LAST MODIFIED BY  | l      |        |                 |
| CT001374                                        | Submitted            | Jillian Townsend                    | 01/28/2014                              | Jillian Townsend  | Review |        |                 |
| CT001376                                        | Submitted            | Jillian Townsend                    | 01/30/2014                              | Jillian Townsend  | Review |        | Click the       |
|                                                 | Rejected             | Jillian Townsend                    | 02 / 20 / 2014                          | Jillian Townsend  | Edt    | Delete |                 |
| CT001387                                        |                      |                                     | 02/18/2014                              | Michael Crowder   | Review |        | "Delete" button |
| CT001387<br>PT000096                            | Submitted            | Michael Crowder                     | 0271012014                              |                   |        |        |                 |
| CT001387<br>PT000096<br>RT000124                | Submitted<br>Started | Michael Crowder<br>Jillian Townsend | 02/07/2014                              | Jillian Townsend  | Edit   | Delete |                 |

After clicking the "**Delete**" button, the system will ask you, in the form of a popup message, if you are sure you would like to delete the Cost Transfer. If you are sure of your selection, click "**OK**". If not, click "Cancel".

| Velacións La Fritti                                                    | Create Cau                                                          | Tramfer   Create TV   O                                                                                      | route Revenue JV   Greate I                                                                       | PET Status History                                                                                             | elete                              |                                      | ×                   | Seption ina<br>Remaining I | ictive for 8 minutes<br>time is 35 minutes |  |
|------------------------------------------------------------------------|---------------------------------------------------------------------|----------------------------------------------------------------------------------------------------|---------------------------------------------------------------------------------------------------|----------------------------------------------------------------------------------------------------|------------------------------------|--------------------------------------|---------------------|----------------------------|--------------------------------------------|--|
| Station                                                                |                                                                     |                                                                                                    |                                                                                                   |                                                                                                    | You sel<br>docume                  | lected to delete the<br>ent CT001387 |                     |                            |                                            |  |
| Status .                                                               | 101-001-00                                                          |                                                                                                    |                                                                                                   | 1000                                                                                                    | Are you                            | i sure?                              |                     |                            |                                            |  |
| Chart Select C                                                         | nat • Fun                                                           | Dete to                                                                                                    | Unit Charles                                                                                      | 4 0                                                                                                    | OK 1                               | Cancel                               |                     |                            |                                            |  |
| FITS Id                                                                |                                                                     |                                                                                                    | Contraction Contraction                                                                           |                                                                                                    |                                    | Annual Control of Control            |                     |                            |                                            |  |
| Sharch                                                                 | Clear Search                                                        |                                                                                                    |                                                                                                   | C                                                                                                    |                                    |                                      |                     |                            |                                            |  |
| Select a Docom                                                         | A . Start Tree                                                      | LOCTOMORTO                                                                                                   | PT                                                                                                |                                                                                                    |                                    | <u> </u>                             |                     |                            |                                            |  |
| Select the numb                                                        | er of rows to do                                                    | day 05 # 10 0250                                                                                             | 50 0 100                                                                                          |                                                                                                    |                                    |                                      |                     |                            |                                            |  |
| Your FiTS                                                              | Documen                                                             | ts                                                                                                    |                                                                                                   |                                                                                                    |                                    |                                      | lick the <b>"</b> U | n i                        |                                            |  |
|                                                                        |                                                                     |                                                                                                    |                                                                                                   |                                                                                                    |                                    |                                      | -                   |                            |                                            |  |
| FITS ID Asc.                                                           | STATUS                                                              | ORIGINATOR                                                                                                   | LAST MOD DATE                                                                                     | LAST MODIFIED BY                                                                                               |                                    |                                      | button              |                            |                                            |  |
| FITS ID asc<br>CT001374                                                | STATUS<br>Submitted                                                 | ORIGINATOR                                                                                                   | LAST MOD DATE                                                                                     | LAST MODIFIED BY                                                                                               | (Return)                           |                                      | button              |                            |                                            |  |
| FITS ID asc<br>CT001374<br>CT001376                                    | STATUS<br>Submitted<br>Submitted                                    | ORIGINATOR<br>Allian Townsand<br>Jillian Townsand                                                            | LAST MOD DATE<br>01/20/2014<br>01/30/2014                                                         | LAST MODIFIED BY<br>Jolian Tormaerid<br>Jolian Tormaerid                                                       | Reythur                            |                                      | button              |                            |                                            |  |
| F1753D Asc<br>CT001374<br>CT001376<br>CT001387                         | Status<br>Submitted<br>Submitted<br>Resided                         | DRIGMATOR<br>Allian Townsend<br>Allian Townsend<br>Allian Townsend                                           | LAST MOD DATE<br>01/20/2014<br>01/30/2014<br>02/20/2014                                           | LAST MODIFIED BY<br>Jillian Townsend<br>Jillian Townsend<br>Jillian Townsend                                   | Roytma<br>Roytma<br>Edd            | Deleta                               | button              |                            |                                            |  |
| F1753D asc<br>CT001374<br>CT001376<br>CT001387<br>FT000006             | Submitted<br>Submitted<br>Submitted<br>Rejucted<br>Submitted        | DRIGINATOR<br>Allian Townsend<br>Allian Townsend<br>Allian Townsend<br>Michael Crowder                       | LAST MOD DATE<br>01/20/2014<br>01/30/2014<br>02/20/2014<br>02/10/2014                             | LAST MODIFIED BY<br>Jollian Termand<br>Jollian Termand<br>Jollian Termand<br>Jolian Termand<br>Michael Crowder | Roytma<br>Roytma<br>Ecst<br>Roytma | Deseto                               | button              |                            |                                            |  |
| P1753D Hsc<br>CT091374<br>CT091376<br>CT091387<br>PT000096<br>RT000124 | Status<br>Submitted<br>Submitted<br>Resociad<br>Submitted<br>Statud | DRIGMATOR<br>Allian Tormainti<br>Allian Tormainti<br>Allian Tormainti<br>Michael Crowder<br>Allian Tormainti | LAST MOD DATE<br>01/20/2014<br>01/30/2014<br>02/20/2014<br>02/10/2014<br>02/10/2014<br>02/07/2014 | LAST MODIFIED BY<br>Uthan Termand<br>Uthan Termand<br>Uthan Termand<br>Michael Croinder<br>Uthan Termand       | Fortme<br>Fortme<br>Edd<br>Edd     | Onetre<br>Dentes                     | button              |                            |                                            |  |

TTUHSCEP Finance Systems Management [14]

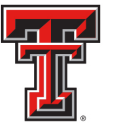

If the Cost Transfer you have searched for does not have the "**Delete**" button populated to the right, the Cost Transfer does not have the option to be deleted.

If the Cost Transfer needs to be deleted, coordinate with a TEAM App Financial Manager or Approver or Accounting Services to have it rejected in the system.

The approval status can be determined by clicking the "**Review**" button next to the Cost Transfer to be deleted. This list will indicate who has the option of rejecting the Cost Transfer.

There will be an option to delete the Cost Transfer after it has been rejected. You will need to search within the "**Status**" tab for the FiTS ID to be deleted.

CTs that remain in the "**Status**" tab and have not been modified for 7 days will result in an email to the Originator informing them that the CT will be deleted the following Monday. To prevent the CT from being deleted, the Originator will need to make the necessary corrections before the following Monday.

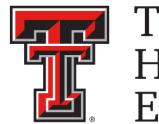

## **Approving a Cost Transfer**

After the Cost Transfer has been submitted for approvals, the TEAM App Financial Manager and Approver(s) for each Fund included in the Cost Transfer will receive an email notification from ITIS Financial Transaction Entry System informing them that there is a Cost Transfer waiting for their review and approval/rejection. The email will reference the Cost Transfer that has been submitted for approvals by its FiTS ID and will contain the link to the Cost Transfer that needs approval.

After clicking the link provided in the email notification, the TEAM App Financial Manager and Approver(s) will be taken to the "Approvals" tab of the Cost Transfer referenced in the email.

From the "Approvals" tab, the TEAM App Financial Manager or Approver can select the "Step 1 - Cost Transfer" tab to review the Cost Transfer details or the "Step 2 - Questions Attachments Comments" tab to review the responses to the questions provided by the Originator, as well as any added attachments or comments.

| TEXAS TECH U                      | NIVERSITY SYSTEM                                    |                                                             |                 |                       |                 |      | TEST   V5.0120   Jillian Townsend   Texas Tech University   🖾 🕬 |
|-----------------------------------|-----------------------------------------------------|-------------------------------------------------------------|-----------------|-----------------------|-----------------|------|-----------------------------------------------------------------|
| Velcome to FiTS   Create Cost 1   | Transfer Create IV Create Re                        | venue JV   Create IPFT   Status                             | s History       |                       |                 |      | Session inactive for 2 minutes<br>Remaining time is 33 minutes  |
| Step 1 - Cost Transfer   Step 2 - | Questions Attachments Comments                      | Approvats                                                   |                 |                       |                 |      |                                                                 |
| Approvais                         | <u> </u>                                            |                                                             |                 |                       |                 |      |                                                                 |
| L 1001387                         |                                                     | ADDONEDS                                                    | ADODONE DE LECT | ADDOWED DV            |                 |      |                                                                 |
| FROM Linancial Manager            | TEAM Fund Group                                     | An aree Bomar<br>Califie Kaye Wardroup<br>Jillie R Tremsent | Select          | APPROVED B1           | APPROVAL DATE   | Save |                                                                 |
| TO Financial Manager              | TEAM Fund Group                                     | Celeste X Kulinski                                          |                 |                       |                 |      |                                                                 |
| FROM, accountant                  | Fund Class Group - H 18                             | Michael Dary Burns<br>Shannon Leige Martin                  |                 |                       |                 |      |                                                                 |
| TO Accountant                     | Fund Class Group - H 18                             | Michael Dane Bulks<br>Shannon Leigh Maxin                   |                 |                       |                 |      |                                                                 |
| FROM accountant Manager           | Fund Class Group - H 18                             | Rebects Aguilar<br>Ancela Marie Tavior                      |                 |                       |                 |      |                                                                 |
| TO Accountant Manager             | Fund Class Group - H 18                             | Rebecca Aguilar<br>Appela Marie Tavity                      |                 |                       |                 |      |                                                                 |
| Click                             | <ul> <li>Add Approver</li> <li>to Review</li> </ul> | ,                                                           | C               | lick to F<br>Justific | Review<br>ation |      |                                                                 |
| Cos                               | t Transfer                                          |                                                             |                 |                       |                 |      |                                                                 |
|                                   |                                                     |                                                             |                 |                       |                 |      |                                                                 |

TEAM App Financial Managers and Approvers have the option to edit the answers provided to the questions by the Originator by selecting the "Edit Answers" button, then the "Save Answers" after making edits. TEAM App Financial Managers and Approvers can also add additional information in the form of an attachment or comment before approving or rejecting the Cost Transfer.

After reviewing the Cost Transfer, TEAM App Financial Managers and Approvers can choose whether to Approve or Reject the Cost Transfer from the drop down box.

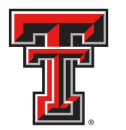

| \pprovals               |                         |                                                             |                |             |               |        |             |       |     |   |
|-------------------------|-------------------------|-------------------------------------------------------------|----------------|-------------|---------------|--------|-------------|-------|-----|---|
| T001387                 | 0                       |                                                             |                |             |               |        |             |       |     |   |
| APPROVAL LEVEL          | APPROVAL GROUP          | APPROVERS                                                   | APPROVE/REJECT | APPROVED BY | APPROVAL DATE |        | -           |       |     |   |
| FROM Financial Manager  | TEAM Fund Group         | A Laree Bomar<br>Carole Kaye Wardroup<br>Jillian R Townsend | Select         |             |               | Save   |             |       |     |   |
| TO Financial Manager    | TEAM Fund Group         | Celeste E Kulinski                                          | Reject         | K           |               |        |             |       |     |   |
| FROM Accountant         | Fund Class Group - H 18 | Michael Dane Burns<br>Shannon Leigh Martin                  | 0              |             |               |        |             |       |     |   |
| TO Accountant           | Fund Class Group - H 18 | Michael Dane Burns<br>Shannon Leigh Martin                  |                |             |               |        |             |       |     |   |
| FROM Accountant Manager | Fund Class Group - H 18 | Rebecca Aguilar<br>Angela Marie Taylor                      |                |             |               |        |             |       |     | _ |
| TO Accountant Manager   | Fund Class Group - H 18 | Rebecca Aguilar<br>Angela Marie Taylor                      |                |             |               | Calaat | . 4 a . A . |       | ~ " |   |
|                         | Add Approver            |                                                             |                |             |               | Select | . to Ap     | prove | or  |   |
|                         |                         |                                                             |                |             |               | Raiad  | Cost        | Trane | for |   |
|                         |                         |                                                             |                |             |               | Reject | . 003       | Trans |     |   |

TEAM App Financial Managers and Approvers choosing to approve a Cost Transfer will need to select "Approve" from the drop down box on the "Approvals" tab and then select the **"Save"** button.

| \pprovals               |                         |                                                             |                |             |               |      |        |
|-------------------------|-------------------------|-------------------------------------------------------------|----------------|-------------|---------------|------|--------|
| APPROVALLEVEL           | APPROVAL GROUP          | ADDROVERS                                                   | APPROVE/REVECT | ADDROVED BY | APPROVAL DATE | 1    |        |
| FROM Financial Manager  | TEAM Fund Group         | A Laree Bomar<br>Carole Kaye Wardroup<br>Jillian R Townsend | Actrony .      | - PROFECT   | APPROVAL LATE | Sava | Select |
| TO Financial Manager    | TEAM Fund Group         | Celeste E Kulinski                                          |                |             |               |      | "Save" |
| FROM Accountant         | Fund Class Group - H 18 | Michael Dane Burns<br>Shannon Leich Martin                  |                |             |               |      |        |
| TO Accountant           | Fund Class Group - H 18 | Michael Dane Burns<br>Shannon Leich Martin                  |                |             |               |      |        |
| FROM Accountant Manager | Fund Class Group - H 18 | Rebecca Aguilar<br>Angela Matie Taylor                      |                |             |               |      |        |
| TO Accountant Manager   | Fund Class Group - H 18 | Rebecca Aguilar<br>Angela Marie Taylor                      |                |             |               |      |        |
|                         | Add Approver            |                                                             |                |             |               |      |        |
|                         |                         |                                                             |                |             |               |      |        |

TTUHSCEP Finance Systems Management [17]

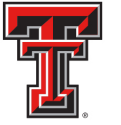

After selecting **"Save"**, a notification will appear asking the TEAM App Financial Manager or Approver if they are sure they wish to approve the document on all approval levels that are available for their approval.

If a TEAM App Financial Manager or Approver has more than one fund on a Cost Transfer, selecting "Approve" will initiate a blanket approval for all funds that belong to them. If one of the funds needs to be rejected, you must select "Reject" first, or the blanket approval will go into effect and will forward the Cost Transfer onto Accounting Services for approval and processing.

| errer to FITTA   Create Cost T | ransfer   Cronie IV   Citalie Rev<br>Qualificata Atlactments Commercia | venue AVCroate (PETStatu<br>Approvals                       | e Hintory | 0      | Are you sure you wish to approve<br>this document?<br>By clicking YES at this approval<br>level then all other approval levels<br>that was how available to |             |                 | Romaining time is 27 min |
|--------------------------------|------------------------------------------------------------------------|-------------------------------------------------------------|-----------|--------|----------------------------------------------------------------------------------------------------|-------------|-----------------|--------------------------|
| oprovals                       |                                                                        |                                                             |           |        | APPROVE will be marked as<br>APPROVED.                                                                                                    |             |                 |                          |
| 001387                         |                                                                        |                                                             |           |        | If you need to REJECT at another<br>approval level then do so by                                                                                            |             |                 |                          |
| PPROVALLEVEL                   | APPROVAL GROUP                                                         | APPROVERS                                                   |           |        | selecting REJECT on the approval<br>level you want to reject at.                                                                                            | iL:07       | UE I            |                          |
| ROM Financial Managar          | TEAM Fund Group                                                        | A Larne Bomar<br>Carole Kave Wardroup<br>Jalian R. Townoond | 1922      | Yes    | No                                                                                                    |             | Sava            |                          |
| O Financial Manager            | TEAM Fund Group                                                        | Celeste E Kulinski                                          |           | Line . |                                                                                                    |             |                 |                          |
| ROM Accountant                 | Fund Class Group - H 18                                                | Michael Dane Burns<br>Shannon Leigh Marter                  | 10        |        |                                                                                                    |             |                 |                          |
| O Accountant                   | Fund Class Groop - H 18                                                | Michael Dane Burns<br>Shancon Leigh Marter                  |           |        |                                                                                                    |             |                 |                          |
| ROM Accountant Manager         | Fund Class Group - H 18                                                | Rebecca Agular,<br>Angelsi Mane Taylor                      |           |        |                                                                                                    |             |                 | _                        |
| 0 Accountant Manager           | Fund Class Group - H 10                                                | Rebecca Agular<br>Angela Marie Taylor                       |           |        | Click "                                                                                                    | ۷۵          | e" If           |                          |
|                                | R Add Appcover                                                         |                                                             |           |        | Approvir<br>Responsi                                                                                                    | ng f<br>ble | or All<br>Funds |                          |

If rejecting, a TEAM App Financial Manager or Approver must select "Reject" from the drop down box under the "Approvals" tab. After selecting "Reject" you will be required to select a Rejection Reason and provide an explanation.

| Approvals                                                               |                                                                               |                                                             |                |                |          |
|-------------------------------------------------------------------------|-------------------------------------------------------------------------------|-------------------------------------------------------------|----------------|----------------|----------|
| 1001387                                                                 |                                                                               |                                                             |                |                |          |
| APPROVAL LEVEL                                                          | APPROVAL GROUP                                                                | APPROVERS                                                   | APPROVE/REJECT | APPROVED BY AS |          |
| FROM Financial Manager                                                  | TEAM Fund Group                                                               | A Laree Bomar<br>Carole Kaye Wardroup<br>Jillian R Townsend | Reject +       |                | Select   |
| TO Financial Manager                                                    | TEAM Fund Group                                                               | Celeste E Kulinski                                          |                |                | "Reiect" |
| FROM Accountant                                                         | Fund Class Group - H 18                                                       | Michael Dane Burns<br>Shannon Leigh Martin                  |                |                |          |
| TO Accountant                                                           | Fund Class Group - H 18                                                       | Michael Dane Burns<br>Shannon Leigh Martin                  |                |                |          |
| FROM Accountant Manager                                                 | Fund Class Group - H 18                                                       | Rebecca Aguilar<br>Angela Marie Taylor                      |                |                |          |
| TO Accountant Manager                                                   | Fund Class Group - H 18                                                       | Rebecca Aguilar<br>Angela Mane Taylor                       |                |                |          |
|                                                                         | Q Add Approver                                                                |                                                             |                |                |          |
| REJECTION REASON: Select                                                | One                                                                           | _                                                           |                |                | 7        |
| R1.INSUBSICIENT DISTI                                                   | EXCATION FOR OURSTION 1                                                       |                                                             | Select         | Rejection      |          |
| R2-INSUFFICIENT JUSTI<br>R3-INSUFFICIENT JUSTI<br>R4-INSUFFICIENT JUSTI | FICATION FOR QUESTION 2<br>FICATION FOR QUESTION 3<br>FICATION FOR QUESTION 4 | 4                                                           | Re             | ason           |          |
| RS-INSUFFICIENT JUSTI                                                   | FICATION FOR ALL QUESTIONS<br>VED ON TRANSFER TO FUND                         |                                                             |                |                |          |

TTUHSCEP Finance Systems Management [18]

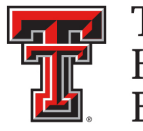

Comments may be added to clarify the reason for rejection or to request additional information from the Originator of the Cost Transfer.

After selecting the Rejection Reason and providing an explanation, click the **"Save"** button in order for FiTS to save your progress.

| TEXAS TECH UN                    | VIVERSITY SYSTEM               |                                                             |                |             |               | TEST   VS.0120   Ji<br>Session Inactive | Ilian Townsend   Texas Tech University |
|----------------------------------|--------------------------------|-------------------------------------------------------------|----------------|-------------|---------------|-----------------------------------------|----------------------------------------|
| sicome to FiTS Create Cost T     | ransfer Create IV Create Reve  | anue JV   Create IPET   Status                              | History        |             |               | Remaining time                          | is 23 minutes                          |
| lep 1 - Cost Transfer Step 2 -   | Questions Attachments Commenta | Approvals                                                   |                |             |               |                                         |                                        |
| Approvals                        |                                |                                                             |                |             |               |                                         |                                        |
| T001387                          |                                |                                                             |                |             |               |                                         |                                        |
| APPROVAL LEVEL                   | APPROVAL GROUP                 | APPROVERS                                                   | APPROVE/REJECT | APPROVED BY | APPROVAL DATE |                                         | <u></u>                                |
| FROM Financial Manager           | TEAM Fund Group                | A Laree Bomar<br>Carole Kaye Wardroup<br>Jillian R Townsend | Reject         |             |               | Save                                    | Click                                  |
| TO Financial Manager             | TEAM Fund Group                | Celeste E Kulinski                                          |                |             |               |                                         | "Save"                                 |
| FROM Accountant                  | Fund Class Group - H 18        | Michael Dane Burns<br>Shannon Leigh Martin                  |                |             |               |                                         |                                        |
| TO Accountant                    | Fund Class Group - H 18        | Michael Dane Burns<br>Shannon Leich Martin                  |                |             |               |                                         |                                        |
| FROM Accountant Manager          | Fund Class Group - H 18        | Rebecca Aguilar<br>Angela Marie Taylor                      |                |             |               |                                         |                                        |
| TO Accountant Manager            | Fund Class Group - H 18        | Rebecca Aguilar<br>Angela Mane Taylor                       |                |             |               |                                         |                                        |
|                                  | Q. Add Approver                |                                                             |                |             |               |                                         |                                        |
| REJECTION REASON: Select (       | Dee                            |                                                             |                |             |               |                                         |                                        |
| BU-INSUFFICIENT JUSTIFICAT       | TION FOR ( -                   |                                                             |                |             |               |                                         |                                        |
|                                  |                                |                                                             |                |             |               |                                         |                                        |
| puonai lext:                     | information for Woonstein +    |                                                             |                | -           | _             |                                         | •                                      |
| TEST Please provide additional i | information for Question 3:    |                                                             |                | <b>`</b>    |               | Add<br>Comments                         |                                        |

After clicking the **"Save"** button, the system will ask if you are sure you wish to reject the Cost Transfer. If you are, select "Yes". If not, select "No".

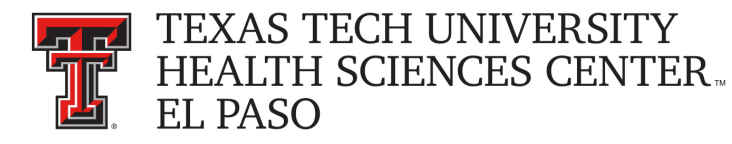

## Searching the Status Tab

The "**Status**" tab can be used to search for any Cost Transfer(s) that have not been completely processed and are pending Completion or Approvals.

To begin, click on the "**Status**" tab from the home page.

| TEXAS TECH UNIVERSITY SYSTEM                                                                                                    | TEST   VS.0114   Jillian Townser                               | d   Texas Tech University   Signout |
|----------------------------------------------------------------------------------------------------|----------------------------------------------------------------|-------------------------------------|
| Welcome to FiTS Create Cost Transfer Create IV Create Revenue JV Create IPPT Status History                                                                                                    | Session inactive for 0 minutes<br>Remaining time is 35 minutes |                                     |
| Welcome to FiTS                                                                                                    |                                                                |                                     |
| The Financial Transaction System (FITS) consists of modules, which include:  Cost Transfers Allows departments to move current fiscal year expenditives between departmental FOAPS  'N's Allows Service departments to bill expenditures to departments for 'N's Revenue Journal Vouchers  Allows departments to move current fiscal year revenue  Allows departments to move current fiscal year revenue  Allows departments to move current fiscal year revenue  Allows departments to move current fiscal year revenue  Allows departments to move current fiscal year revenue  Allows departments to move current fiscal year revenue  Allows departments to move current fiscal year revenue  Allows departments to move current fiscal year revenue  Allows departments to masfer funds from one fund to another for professional services, continuing professional education, and other internal purchases of goods or services.  Contact Information  Trums For policy related questions regarding FITS, please contact Financial Services and Tax at fugm.edu.  Trums For policy related questions regarding FITS, please contact AFISM at atma.howgitu.edu.  Trums For policy related questions regarding FITS, please contact AFISM at atma.howgitu.edu.  Trums For policy related questions regarding FITS, please contact AFISM at atma.howgitu.edu.  Trums For policy related questions regarding FITS, please contact AFISM at atma.howgitu.edu.  Contraining related questions regarding FITS, please contact AFISM at atma.howgitu.edu.  For training related questions regarding FITS, please contact AFISM at atma.howgitu.edu.  Contraining related questions regarding FITS, please contact AFISM at atma.howgitu.edu.  Contraining related questions regarding FITS, please contact AFISM at atma.howgitu.edu.  Contraining related questions regarding FITS, please contact AFISM at atma.howgitu.edu.  Contraining related questions regarding FITS, please contact AFISM at atma.howgitu.edu.  Contraining related questions regarding FITS, please contact AFISM at atma.howgitu.edu.  Contraining |                                                                |                                     |
|                                                                                                    |                                                                |                                     |
|                                                                                                    |                                                                |                                     |

The "**Status**" tab automatically populates with all Cost Transfers for which you are the Originator or a TEAM App Financial Manager or Approver.

Users can search for a specific Cost Transfer the following ways:

- By Chart: Use "H" for Health Sciences Center
- By Fund & Orgn: Search by either Fund or Orgn, or both
- By User: Returns results for all Cost Transfers the user is involved in
- By Date Range: Returns results by the date last modified
- By FiTS ID: Enter all or a portion of the ID

Users can search using multiple parameters from the list above. Depending on how many parameters are used, the search may have to be refined or expanded.

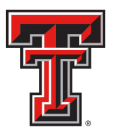

| Ð                                                                                                    | F                                                                                                  | Search<br>und & C                                                                                               | by<br>Orgn                                                                                                    | DTT false (Hitse)                                                                                                    |                   |                                                                              |                        |              | TEST   VS.0114   Jillian Townsend   Texas Tech Universi<br>Session inclive for 0 minutes<br>Remaining time is 5 minutes |
|----------------------------------------------------------------------------------------------------|----------------------------------------------------------------------------------------------------|----------------------------------------------------------------------------------------------------|----------------------------------------------------------------------------------------------------|----------------------------------------------------------------------------------------------------|-------------------|------------------------------------------------------------------------------|------------------------|--------------|----------------------------------------------------------------------------------------------------|
| Status<br>Charl Select<br>Date from<br>Fits Id                                                                                                    | Chart • Fu                                                                                         | nd Orgn                                                                                                    | User<br>(User<br>(Clear Dates)                                                                                                    |                                                                                                    | ear User          | _                                                                            | Sear<br>Us             | ch by<br>ser |                                                                                                    |
| Search<br>Select a Docu<br>Select the num                                                                                                    | Clear Search                                                                                       |                                                                                                    | 0 PT                                                                                                    |                                                                                                    |                   |                                                                              | Sea                    | rch by       |                                                                                                    |
| FITS ID asc                                                                                                    | S Docume                                                                                           |                                                                                                    | LAST MOD DATE                                                                                                    | Sea                                                                                                    | arch by           | ] L                                                                          | Date                   | Range        | 9                                                                                                    |
| FITS ID ase                                                                                                    | s bocume<br>status<br>Seal                                                                         | nts<br>originator                                                                                               | LAST MOD DATE<br>01/17/2014<br>01/17/2014<br>01/22/2014                                                                                                    | Jilan Fi                                                                                                    | arch by<br>TS ID  | Delete                                                                       | Approvals              | Range        | 3                                                                                                    |
| OUR FITS<br>FITS ID asc<br>CT00<br>CT00<br>CT00<br>IV600                                                                                                    | Sear<br>Cl                                                                                         | nts<br>ORIGINATOR                                                                                               | LAST MOD DATE<br>01 / 17 / 2014<br>01 / 17 / 2014<br>01 / 22 / 2014<br>01 / 21 / 2014<br>01 / 15 / 2014                                                                 | Jalian Jalian Townsend<br>Ricky Baker<br>Carole Wardroup                                                                                              | arch by<br>TS ID  | Delete<br>Delete<br>Delete<br>Delete                                         | Approvals<br>Approvals | Kange        | 9                                                                                                    |
| FITS ID ase           CT00           CT00           CT00           IV000           PTD00021                                                                                                    | Started                                                                                            | originator<br>rch by<br>nart                                                                                    | LAST MOD DATE<br>01/17/2014<br>01/17/2014<br>01/22/2014<br>01/12/2014<br>01/15/2014<br>01/27/2014                                                                       | Jalan<br>Jalan<br>Alan Towntend<br>Ricky Baker<br>Carole Wardtoop<br>Carole Wardtoop                                                                  | arch by<br>TS ID  | Delete<br>Delete<br>Delete<br>Delete<br>Delete                               | Approvals<br>Approvals | Kange        | 9                                                                                                    |
| CT00 CT00 CT00 CT00 CT00 CT00 CT00 CT00                                                                                                    | Started                                                                                            | originator<br>orch by<br>nart<br>Jillan Tomtsend<br>Jillan Tomtsend                                             | LAST MOD DATE<br>01/17/2014<br>01/17/2014<br>01/22/2014<br>01/12/2014<br>01/15/2014<br>01/27/2014<br>01/27/2014                                                         | Jilian Sect<br>Jilian Fil<br>Jilian Tountend<br>Ricty Bater<br>Carole Wardtoop<br>Carole Wardtoop<br>Jilian Tountend                                  | earch by<br>TS ID | Delete<br>Delete<br>Delete<br>Delete<br>Delete<br>Delete<br>Delete           | Approvals              | Kange        | 3                                                                                                    |
| CT00 FITS<br>FITS ID ase<br>CT00 CT00<br>CT00 CT00<br>PT000021<br>PT000021<br>PT000059<br>PT000072                                                                                                    | Started<br>Started                                                                                 | oreiginator<br>oreiginator<br>oreh by<br>hart<br>Jillan Townsend<br>Jillan Townsend                             | LAST MOD DATE<br>01/17/2014<br>01/17/2014<br>01/22/2014<br>01/22/2014<br>01/15/2014<br>01/15/2014<br>01/22/2014<br>01/22/2014                                           | Jilian Sector<br>Jilian Allian Townsend<br>Ricky Baker<br>Carole Wardhoup<br>Jilian Townsend<br>Jilian Townsend                                       | arch by<br>TS ID  | Delete<br>Delete<br>Delete<br>Delete<br>Delete<br>Delete<br>Delete<br>Delete | Approvals<br>Approvals | Kange        | 3                                                                                                    |
| Your FiTS ID asc<br>FITS ID asc<br>CT00<br>CT00<br>CT00<br>IV000<br>IV000<br>PT000021<br>PT000072<br>PT000073                                                                                                    | S Docume<br>STATUS<br>Sean<br>Cl<br>Started<br>Started<br>Started<br>Started<br>Started            | nts<br>ORIGINATOR<br>CCh by<br>nart<br>Jillan Toursand<br>Jillan Toursand<br>Jillan Toursand                    | LAST MOD DATE<br>01/17/2014<br>01/17/2014<br>01/22/2014<br>01/22/2014<br>01/27/2014<br>01/27/2014<br>01/22/2014<br>01/22/2014<br>01/27/2014                             | Jilan<br>Jilan<br>Jilan<br>Altan Touncend<br>Ricky Baker<br>Carole Wardroup<br>Carole Wardroup<br>Carole Wardroup<br>Jilan Touncend<br>Jilan Touncend | earch by<br>TS ID | Delete<br>Delete<br>Delete<br>Delete<br>Delete<br>Delete<br>Delete<br>Delete | Approvals<br>Approvals | Kange        | 3                                                                                                    |
| Procession of the second second secon | S Docume<br>STATUS<br>Sean<br>Ch<br>Started<br>Started<br>Started<br>Started<br>Started<br>Started | nts<br>ORIGINATOR<br>CCH by<br>nart<br>Jilian Tounsend<br>Jilian Tounsend<br>Jilian Tounsend<br>Jilian Tounsend | LAST MOD DATE<br>01/17/2014<br>01/17/2014<br>01/22/2014<br>01/22/2014<br>01/22/2014<br>01/27/2014<br>01/27/2014<br>01/22/2014<br>01/27/2014<br>01/27/2014<br>01/27/2014 | Jilian Townsend<br>Jilian Carole Wardtoop<br>Carole Wardtoop<br>Jilian Townsend<br>Jilian Townsend<br>Jilian Townsend<br>Jilian Townsend              | earch by<br>TS ID | Delete<br>Delete<br>Delete<br>Delete<br>Delete<br>Delete<br>Delete<br>Delete | Approvals.             | Kange        | 3                                                                                                    |

After entering in the desired search parameters, click the "**Search**" button to perform the search. If you would like to perform a different search, you can select the "**Clear Search**" button to clear the search fields.

| <b>U</b> "                       | EXAS TECH                     | UNIVERSITY SYSTE                                      | М                                      |                                                       |                                                                                                    |                  |           |     |                    |                                                  |
|----------------------------------|-------------------------------|-------------------------------------------------------|----------------------------------------|-------------------------------------------------------|----------------------------------------------------------------------------------------------------|------------------|-----------|-----|--------------------|--------------------------------------------------|
| elcome to FiT                    | S Create Co                   | st Transfer Create IV Cr                              | eate Revenue JV Create IF              | FT Status History                                     |                                                                                                    |                  |           |     | Session<br>Remaini | inactive for 2 minutes<br>ing time is 33 minutes |
| Status                           |                               |                                                       |                                        |                                                       |                                                                                                    |                  |           |     |                    |                                                  |
| Chart Select                     | Charl * Fur                   | ad Oran                                               | User                                   | S Clear                                               | Iser                                                                                                    |                  |           |     |                    |                                                  |
| Date from                        | đ                             | Date to                                               | Clear Dates                            |                                                       |                                                                                                    |                  | _         |     |                    |                                                  |
| FITS Id                          | 12                            | _/ .                                                  |                                        | CI                                                    |                                                                                                    | loor             |           |     |                    |                                                  |
| Search                           | Clear Search                  | h 🚽                                                   |                                        |                                                       |                                                                                                    | ieal             |           |     |                    |                                                  |
| Select a Docu                    | ment Type. 💌                  | ALLOCTONORTO                                          | PT                                     | Sea                                                   | rch" l                                                                                                    | outton           |           |     |                    |                                                  |
| elect the num                    | iber of rows to di            | splay 0.5 • 10 0.25 0                                 | 50 0 100                               |                                                       |                                                                                                    |                  |           |     |                    |                                                  |
| our FiTs                         | S Documer                     | nts                                                   |                                        |                                                       |                                                                                                    |                  |           |     |                    |                                                  |
| FIT ID asc                       | STATUS                        | ORIGINATOR                                            | LAST MOD DATE                          | LAST-MODIFIED BY                                      | 1                                                                                                    |                  |           |     |                    |                                                  |
| CT0 1372                         | Rejected                      | Jillian Townsend                                      | 01/17/2014                             | Jilian Townsend                                       | Edt                                                                                                    | Delete           |           |     |                    |                                                  |
| СТ0 1373                         | Completed                     | Jillian Townsend                                      | 01 / 17 / 2014                         | Jilian Townsend                                       | Edt                                                                                                    | Delate           | Approvals |     |                    |                                                  |
|                                  |                               |                                                       | 14                                     | Jillan Townsend                                       | Edit                                                                                                    | Delete           | Approvals |     |                    |                                                  |
| (                                | Click                         | "Search                                               | <b>77</b> 14                           | Ricky Baker                                           | Edit                                                                                                    | Delete           |           |     |                    |                                                  |
|                                  |                               |                                                       | 54                                     | Carole Wardroup                                       | Edit                                                                                                    | Denete           |           |     |                    |                                                  |
|                                  | Ľ                             | outton                                                | 14                                     | Carole Wardroup                                       | Edit                                                                                                    | Delete           |           |     |                    |                                                  |
|                                  |                               |                                                       | 14                                     | Jillan Townsend                                       | Edit                                                                                                    | Delete           |           |     |                    |                                                  |
|                                  |                               |                                                       |                                        |                                                       | And a local division of the local division of the local division o | [ Barren ]       |           |     |                    |                                                  |
| PT000072                         | Started                       | Jilian Townsend                                       | 01/27/2014                             | Jillian Townsend                                      | Edit                                                                                                    | Desete           |           |     |                    |                                                  |
| PT000072<br>PT000073             | Started<br>Started            | Jilian Townsend<br>Jilian Townsend                    | 01/27/2014<br>01/27/2014               | Jillan Townsend<br>Jillan Townsend                    | Edt                                                                                                    | Delete           |           |     |                    |                                                  |
| PT000072<br>PT000073<br>PT000074 | Started<br>Started<br>Started | Jilian Townsend<br>Jilian Townsend<br>Jilian Townsend | 01/27/2014<br>01/27/2014<br>01/27/2014 | Jillan Townsend<br>Jillan Townsend<br>Jillan Townsend | Edt                                                                                                    | Delete           |           |     |                    |                                                  |
| PT000072<br>PT000073<br>PT000074 | Started<br>Started<br>Started | Jilian Townsend<br>Jilian Townsend<br>Jilian Townsend | 01/27/2014<br>01/27/2014<br>01/27/2014 | Jillan Townsend<br>Jillan Townsend<br>Jillan Townsend | Eat<br>Eat<br>/2                                                                                                    | Deiete<br>Deiete |           | (M) | [1-10/13]          |                                                  |

TTUHSCEP Finance Systems Management [21]

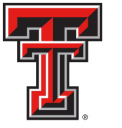

Depending on how many results are returned, you can move between the pages of results using the arrow buttons near the bottom of the page. You may select the number of rows displayed per page by using the radio buttons.

| т               | XAS TECH          | UNIVERSITY SYST         | ЕМ                        |                       |             |         |           |   | TEST   VS.0114   Jillian Townsend   Texas Tech                 | i University   Sign C |
|-----------------|-------------------|-------------------------|---------------------------|-----------------------|-------------|---------|-----------|---|----------------------------------------------------------------|-----------------------|
| Welcome to FiTS | G Create Cos      | rt Transfer   Create IV | Create Revenue JV   Creat | e IPFT Status History |             |         |           |   | Session inactive for 0 minutes<br>Remaining time is 35 minutes |                       |
| Status          |                   |                         |                           |                       |             |         |           |   |                                                                |                       |
| Chart Select    | Chart • Fun       | d Orgn                  | User                      | Q CH                  | ar User     |         |           |   |                                                                |                       |
| Date from       | (i                | Date to                 | Clear Dates               |                       |             |         |           |   |                                                                |                       |
| FITS Id         | Clear Search      |                         |                           |                       |             |         |           |   |                                                                |                       |
| Jouren          | Cross Source      |                         | 2013 C                    |                       |             |         |           |   |                                                                |                       |
| Select a Docur  | nent Type: 💌 🌶    | ALLOCTOMORTO            | PPT                       | S                     | elect N     | Jumbe   | r of      |   |                                                                |                       |
| Select the numl | ber of rows to de | splay 05 • 10 025 0     | 50 0 100                  | P                     | oculte      | to Die  | alav      |   |                                                                |                       |
| Your FITS       | Documer           | nts                     |                           |                       | coullo      |         | Jiay      |   |                                                                |                       |
| FITS ID asc     | STATUS            | ORIGINATOR              | LAST MOD DATE             | LAST                  | _           |         |           |   |                                                                |                       |
| CT001372        | Rejected          | Jillian Townsend        | 01/17/2014                | Jillian Townsend      | Edt         | Delete  |           |   |                                                                |                       |
| CT001373        | Completed         | Jillan Townsend         | 01 / 17 / 2014            | Jillian Townsend      | Edt         | Delete  | Approvals |   |                                                                |                       |
| CT001374        | Completed         | Jillian Townsend        | 01/22/2014                | Jillian Townsend      | Edt         | Delete  | Approvals |   |                                                                |                       |
| 1/000069        | Star              | C                       | Rock & E                  | onword A              | rrowc       |         |           |   |                                                                |                       |
| fV000074        | Star              |                         | back & F                  | orwaru A              | 110W5       |         |           |   |                                                                |                       |
| PT000021        | Star              |                         |                           |                       | <u>E.</u> e | L'ORIG  |           |   |                                                                |                       |
| PT000059        | Started           | Jillian Townsend        | 01/22/2014                | Jillian Townsend      | Edt         | Delete  |           |   |                                                                |                       |
| PT000072        | Started           | Jillian Townsend        | 01/27/2014                | Jittan Townsend       | Edit        | Delete  |           |   |                                                                |                       |
| PT000073        | Started           | Jillian Townsend        | 01/27/2014                | Jillian Townsend      | Edt         | Delete  |           |   |                                                                |                       |
| PT000074        | Started           | Jillan Townson          | 01/27/2014                | Jillian Townsend      | Edt         | . viete |           |   |                                                                |                       |
|                 |                   |                         |                           | 1                     | 12          |         |           | × | [1-10/13]                                                      |                       |
|                 |                   |                         |                           |                       |             |         |           |   |                                                                |                       |

In addition to Cost Transfers, FiTS is used for Interdepartmental Billings (IV), Revenue Journal Vouchers (RT), and Internal Purchase Funding Transfers (PT). You can limit search results to only Cost Transfers (CT) by selecting the CT radio button.

| elcome to FiTt                                                                                                    | S Create Cos                                                                                                    | Transfer Create IV Cr                                                                                                    | sale Revenue JV Create IP                                                                                                    | FT Status History                                                                                                    |                                                                    |                                                          |                          |                | S               | ion inactive for 0 minutes<br>aining time is 35 minutes |
|----------------------------------------------------------------------------------------------------|----------------------------------------------------------------------------------------------------|----------------------------------------------------------------------------------------------------|----------------------------------------------------------------------------------------------------|----------------------------------------------------------------------------------------------------|--------------------------------------------------------------------|----------------------------------------------------------|--------------------------|----------------|-----------------|---------------------------------------------------------|
| Status                                                                                                    |                                                                                                    |                                                                                                    |                                                                                                    |                                                                                                    |                                                                    |                                                          |                          |                |                 | 1                                                       |
| Chart Select C<br>Date from                                                                                              | Chart • Fun                                                                                                    | Date to                                                                                                    | User<br>Clear Dates                                                                                                    | ۹ Clear L                                                                                                    | Iser                                                               |                                                          |                          |                |                 |                                                         |
| Select a Docum                                                                                                    | Clear Search                                                                                                    |                                                                                                    | PT - 100                                                                                                    |                                                                                                    |                                                                    | Na<br>Doc                                                | rrow F                   | Result<br>Type | ts by<br>e (CT) |                                                         |
|                                                                                                    | ext the number of nows to display 0.5 10 0.25 0.50 0.100                                                              |                                                                                                    |                                                                                                    |                                                                                                    |                                                                    |                                                          | annonn                   |                | (•••)           |                                                         |
| FITS ID asc                                                                                                    | S Documen<br>STATUS                                                                                                   | ts<br>ORIGINATOR                                                                                                    | LAST MOD DATE                                                                                                    | LAST MODIFIED BY                                                                                                    | 1                                                                  | Doo                                                      | annonn                   |                | - (• - )        |                                                         |
| Your FiTS<br>FITS ID asc<br>CT001372                                                                                     | B Documen<br>STATUS<br>Rejected                                                                                       | ts ORIGINATOR Jilian Townsend                                                                                                    | LAST MOD DATE                                                                                                    | LAST MODIFIED BY                                                                                                    | Edt                                                                | Delata                                                   | union                    |                | - ( )           |                                                         |
| CT001373                                                                                                    | B Documen<br>STATUS<br>Rejected<br>Completed                                                                          | Ilian Townsend                                                                                                    | LAST MOD DATE<br>01/17/2014<br>01/17/2014                                                                                                    | Jilian Townsend                                                                                                    | Edt                                                                | Delata                                                   | Approvals                |                | - ( )           |                                                         |
| Your Fits<br>Fits ID asc<br>CT001372<br>CT001373<br>CT001374                                                             | Rejected<br>Completed                                                                                                 | ts ORIGINATOR Jilian Townsend Jilian Townsend Jilian Townsend                                                                                                    | LAST MOD DATE<br>01 / 17 / 2014<br>01 / 17 / 2014<br>01 / 22 / 2014                                                                                                    | LAST MODIFIED BY<br>Jilian Townsend<br>Jilian Townsend<br>Jilian Townsend                                                                                                 | Edt<br>Edt                                                         | Delate<br>Delate<br>Delate                               | Approvalis               |                | - ( )           |                                                         |
| Your Fits<br>Fits ID asc<br>CT001372<br>CT001373<br>CT001374<br>IV000069                                                 | Rejected<br>Completed<br>Started                                                                                      | ts ORIGNATOR Jilian Townsend Jilian Townsend Jilian Townsend Jilian Townsend Jilian Townsend                                                                                                    | LAST MOD DATE<br>01/17/2014<br>01/17/2014<br>01/22/2014<br>01/22/2014<br>01/21/2014                                                                                                    | Jillian Townsend<br>Jillian Townsend<br>Jillian Townsend<br>Jillian Townsend<br>Ricky Baker                                                                               | Edt<br>Edt<br>Edt<br>Edt                                           | Delata<br>Delata<br>Delate<br>Delate                     | Approvais                |                | - ( )           |                                                         |
| Your FiTS<br>FITS ID asc<br>CT001372<br>CT001373<br>CT001374<br>IV000069<br>IV000074                                     | B Document<br>STATUS<br>Rejected<br>Completed<br>Completed<br>Started<br>Started                                      | ts ORIGNATOR Jillian Townsend Jillian Townsend Jillian Townsend Jillian Townsend Jillian Townsend Jillian Townsend                                                                                                    | LAST MOD DATE<br>01/17/2014<br>01/17/2014<br>01/27/2014<br>01/22/2014<br>01/21/2014<br>01/15/2014                                                                                                    | Jillian Townsend<br>Jillian Townsend<br>Jillian Townsend<br>Jillian Townsend<br>Ricky Baker<br>Carole Wardroup                                                            | Edt<br>Edt<br>Edt<br>Edt<br>Edt                                    | Delata<br>Delata<br>Delata<br>Delata<br>Delata           | Approvais<br>Approvais   |                |                 |                                                         |
| Your FiTS<br>PITS ID asc<br>CT001372<br>CT001373<br>CT001374<br>IV000069<br>IV000074<br>PTD00021                         | B Document<br>STATUS<br>Rejected<br>Completed<br>Completed<br>Started<br>Started<br>Started                           | ts<br>ORIGINATOR<br>Jillian Townsend<br>Jillian Townsend<br>Jillian Townsend<br>Jillian Townsend<br>Jillian Townsend                                                                                                    | LAST MOD DATE           01 / 17 / 2014           01 / 17 / 2014           01 / 22 / 2014           01 / 22 / 2014           01 / 15 / 2014           01 / 15 / 2014                                                                                                    | LAST MODIFIED BY<br>Jillian Townsend<br>Jillian Townsend<br>Jillian Townsend<br>Ricky Baler<br>Carole Wardroup<br>Carole Wardroup                                         | Edt<br>Edt<br>Edt<br>Edt<br>Edt<br>Edt                             | Deinte<br>Deinte<br>Deinte<br>Deinte<br>Deinte<br>Deinte | Approvals<br>Approvals   |                |                 |                                                         |
| Your Fits<br>FITS ID asc<br>CT001372<br>CT001373<br>CT001374<br>IV000069<br>IV000074<br>PT000021<br>PT000059             | Bocument     STATUS     Status     Rejected     Completed     Started     Started     Started     Started     Started | ts<br>ORIGINATOR<br>Jillian Townsend<br>Jillian Townsend<br>Jillian Townsend<br>Jillian Townsend<br>Jillian Townsend<br>Jillian Townsend<br>Jillian Townsend                                                                                                    | LAST MOD DATE           01 / 17 / 2014           01 / 17 / 2014           01 / 22 / 2014           01 / 15 / 2014           01 / 15 / 2014           01 / 27 / 2014           01 / 27 / 2014                                                                                                    | LAST MODIFIED BY<br>Jillian Townsend<br>Jillian Townsend<br>Jillian Townsend<br>Ricky Baler<br>Carole Wardroop<br>Carole Wardroop<br>Jillian Townsend                     | Edt<br>Edt<br>Edt<br>Edt<br>Edt<br>Edt<br>Edt<br>Edt               | Dente<br>Deste<br>Deste<br>Deste<br>Deste                | Approvals<br>Approvals   |                |                 |                                                         |
| Your FiTS<br>FITS ID asc<br>CT001372<br>CT001373<br>CT001374<br>IV000074<br>PT000021<br>PT000021<br>PT000072             | Rejected<br>Completed<br>Completed<br>Started<br>Started<br>Started<br>Started<br>Started<br>Started                  | SS IN OUS IN OUS IN OUS IN OUS IN OUS IN OUS IN OUS IN OUS IN OUR IN OUR INT OUR INT | LAST MOD DATE           01 / 17 / 2014           01 / 17 / 2014           01 / 17 / 2014           01 / 12 / 2014           01 / 15 / 2014           01 / 27 / 2014           01 / 27 / 2014                                                                                                    | LAST MODIFIED BY<br>Jillian Townsend<br>Jillian Townsend<br>Jillian Townsend<br>Ricky Baker<br>Carole Wardhoup<br>Carole Wardhoup<br>Jillian Townsend<br>Jillian Townsend | Edt<br>Edt<br>Edt<br>Edt<br>Edt<br>Edt<br>Edt<br>Edt<br>Edt        | Deste<br>Deste<br>Deste<br>Deste<br>Deste<br>Deste       | Approvale                |                |                 |                                                         |
| Your FITS<br>FITS ID asc<br>CT001372<br>CT001373<br>CT001374<br>IV000069<br>IV000074<br>PT000071<br>PT000072<br>PT000073 | Rejected<br>Completed<br>Completed<br>Started<br>Started<br>Started<br>Started<br>Started<br>Started                  | Is<br>ORIGNATOR<br>Jillian Townsend<br>Jillian Townsend<br>Jillian Townsend<br>Jillian Townsend<br>Jillian Townsend<br>Jillian Townsend<br>Jillian Townsend<br>Jillian Townsend                                                                                                    | LAGT MOD DATE           01/17/2014           01/17/2014           01/22/2014           01/22/2014           01/32/2014           01/22/2014           01/22/2014           01/22/2014           01/22/2014           01/22/2014           01/22/2014           01/22/2014           01/22/2014           01/22/2014           01/22/2014 | LAST MODIFIED BY<br>Allian Townsend<br>Jillian Townsend<br>Ricky Baker<br>Carole Wardroup<br>Jillian Townsend<br>Jillian Townsend<br>Jillian Townsend                     | Edd<br>Edd<br>Edd<br>Edd<br>Edd<br>Edd<br>Edd<br>Edd<br>Edd<br>Edd | Deets Deets Deets Deets Deets Deets Deets Deets          | Approvalit<br>Approvalit |                |                 |                                                         |

TTUHSCEP Finance Systems Management [22]

The results will be sorted numerically by the FiTS ID. However, the results can be sorted by any of the columnar fields.

| C                                                                                            |                                                                                                    |                                                                                                    |                                                                                                    |                                                                                                    |                                                             |                                                                              |                        |     |   |  |
|----------------------------------------------------------------------------------------------|----------------------------------------------------------------------------------------------------|----------------------------------------------------------------------------------------------------|----------------------------------------------------------------------------------------------------|----------------------------------------------------------------------------------------------------|-------------------------------------------------------------|------------------------------------------------------------------------------|------------------------|-----|---|--|
| Status                                                                                       |                                                                                                    |                                                                                                    |                                                                                                    |                                                                                                    |                                                             |                                                                              |                        |     |   |  |
| Chart Select                                                                                 | Chart Y Fund                                                                                        | d Orgn                                                                                                    | User                                                                                                    | ۹ Clear L                                                                                                    | Iser                                                        |                                                                              |                        |     | - |  |
| Date from<br>FiTS Id<br>Search<br>Select a Docu                                              | Clear Search                                                                                        |                                                                                                    | Clear Dates                                                                                                    |                                                                                                    | FiT                                                         | S ID E<br>Nun                                                                | Docum<br>nber          | ent |   |  |
| Select the num                                                                               | ber of rows to dis                                                                                  | telay 0.5 10 0.25 0                                                                                                    | 50 0 100                                                                                                    |                                                                                                    |                                                             |                                                                              |                        |     | - |  |
| 1110101000                                                                                   | United.                                                                                             | - On Observort                                                                                                    | Char mod once                                                                                                    | Digit and on ALC OI                                                                                                    |                                                             |                                                                              |                        |     |   |  |
| CT001372                                                                                     | Rejected                                                                                            | Jilliah Townsend                                                                                                    | 01/17/2014                                                                                                    | Jillian Townsend                                                                                                    | Edit                                                        | Delete                                                                       |                        |     |   |  |
|                                                                                              | 12 12 13 14 15 10 15 15 15 15 15 15 15 15 15 15 15 15 15                                            | Table Company of the Control of the Control of the |                                                                                                    |                                                                                                    |                                                             |                                                                              |                        |     |   |  |
| CT001373                                                                                     | Completed                                                                                           | Jilian Townsend                                                                                                    | 01 / 17 / 2014                                                                                                    | Jilian Townsend                                                                                                    | Edit                                                        | Delete                                                                       | Approvais              |     |   |  |
| CT001373<br>CT001374                                                                         | Completed<br>Completed                                                                              | Jillian Townsend<br>Jillian Townsend                                                                                                    | 01/17/2014<br>01/22/2014                                                                                                    | Jillian Townsend                                                                                                    | Edit                                                        | Detete                                                                       | Approvals<br>Approvals |     |   |  |
| CT001373<br>CT001374<br>IV000069                                                             | Completed<br>Completed<br>Started                                                                   | Jilian Townsend<br>Jilian Townsend<br>Jilian Townsend                                                                                                    | 01/17/2014<br>01/22/2014<br>01/21/2014                                                                                                    | Jilian Townsend<br>Jilian Townsend<br>Ricky Baker                                                                                                    | Edit<br>Edit<br>Edit                                        | Detete<br>Detete<br>Detete                                                   | Approvals<br>Approvals |     |   |  |
| CT001373<br>CT001374<br>IV000069<br>IV000074                                                 | Completed<br>Completed<br>Started<br>Started                                                        | Jilian Townsend<br>Jilian Townsend<br>Jilian Townsend<br>Jilian Townsend                                                                                                    | 01/17/2014<br>01/22/2014<br>01/21/2014<br>01/15/2014                                                                                         | Jillian Townsend<br>Jillian Townsend<br>Ricky Baker<br>Carole Wardroup                                                                                            | Edt<br>Edt<br>Edt<br>Edt                                    | Detete<br>Detete<br>Detete<br>Detete                                         | Approvals<br>Approvals |     |   |  |
| CT001373<br>CT001374<br>IV000069<br>IV000074<br>PT000021                                     | Completed<br>Completed<br>Started<br>Started<br>Started                                             | Jilian Townsend<br>Jilian Townsend<br>Jilian Townsend<br>Jilian Townsend<br>Jilian Townsend                                                                                                    | 01/17/2014<br>01/22/2014<br>01/21/2014<br>01/15/2014<br>01/27/2014                                                                           | Jillian Townsend<br>Jillian Townsend<br>Ricky Baker<br>Carole Wardroup<br>Carole Wardroup                                                                         | Eot<br>Eot<br>Eot<br>Eot                                    | Detete<br>Detete<br>Detete<br>Detete<br>Detete                               | Approvals<br>Approvals |     |   |  |
| CT001373<br>CT001374<br>IV000069<br>IV000074<br>PT000021<br>PT000059                         | Completed<br>Completed<br>Started<br>Started<br>Started<br>Started                                  | Jilian Townsend<br>Jilian Townsend<br>Jilian Townsend<br>Jilian Townsend<br>Jilian Townsend<br>Jilian Townsend                                                                                                    | 01/17/2014<br>01/22/2014<br>01/21/2014<br>01/15/2014<br>01/27/2014<br>01/27/2014<br>01/22/2014                                               | Jillian Townsend<br>Jillian Townsend<br>Ricky Baker<br>Carole Wardroup<br>Carole Wardroup<br>Jillian Townsend                                                     | Eot<br>Eot<br>Eot<br>Eot<br>Eot                             | Detete<br>Detete<br>Detete<br>Detete<br>Detete<br>Detete                     | Approvats<br>Approvats |     |   |  |
| CT001373<br>CT001374<br>IV000069<br>IV000074<br>PT000021<br>PT000059<br>PT000072             | Completed<br>Completed<br>Starled<br>Starled<br>Starled<br>Starled<br>Starled                       | Jillian Townsend<br>Jillian Townsend<br>Jillian Townsend<br>Jillian Townsend<br>Jillian Townsend<br>Jillian Townsend                                                                                                    | 01 / 17 / 2014<br>01 / 22 / 2014<br>01 / 21 / 2014<br>01 / 15 / 2014<br>01 / 15 / 2014<br>01 / 27 / 2014<br>01 / 22 / 2014<br>01 / 22 / 2014 | Jillian Townsend<br>Jillian Townsend<br>Ricky Baker<br>Carole Wardroup<br>Carole Wardroup<br>Jillian Townsend<br>Jillian Townsend                                 | Eot<br>Eot<br>Eot<br>Eot<br>Eot<br>Eot                      | Detete<br>Detete<br>Detete<br>Detete<br>Detete<br>Detete<br>Detete           | Approvals              |     |   |  |
| CT001373<br>CT001374<br>IV000069<br>IV000074<br>PT000071<br>PT000072<br>PT000072             | Completed<br>Completed<br>Starled<br>Starled<br>Starled<br>Starled<br>Starled<br>Starled            | Allian Townsond<br>Jälian Townsond<br>Jälian Townsond<br>Jälian Townsond<br>Jälian Townsond<br>Jälian Townsond<br>Jälian Townsond                                                                                                    | 01/17/2014<br>01/22/2014<br>01/21/2014<br>01/15/2014<br>01/27/2014<br>01/22/2014<br>01/22/2014<br>01/27/2014                                 | Jillian Townsend<br>Jillian Townsend<br>Ricky Baker<br>Carole Wardroup<br>Carole Wardroup<br>Jillian Townsend<br>Jillian Townsend<br>Jillian Townsend             | Eat<br>Eat<br>Eat<br>Eat<br>Eat<br>Eat<br>Eat<br>Eat        | Detete<br>Detete<br>Detete<br>Detete<br>Detete<br>Detete<br>Detete<br>Detete | Approvals              |     |   |  |
| CT001373<br>CT001374<br>IV000069<br>IV000074<br>PT000074<br>PT000072<br>PT000073<br>PT000073 | Completed<br>Completed<br>Starled<br>Starled<br>Starled<br>Starled<br>Starled<br>Starled<br>Starled | Jillian Townsend<br>Jillian Townsend<br>Jillian Townsend<br>Jillian Townsend<br>Jillian Townsend<br>Jillian Townsend<br>Jillian Townsend<br>Jillian Townsend                                                                                                    | 01/17/2014<br>01/22/2014<br>01/21/2014<br>01/21/2014<br>01/22/2014<br>01/22/2014<br>01/22/2014<br>01/27/2014<br>01/27/2014                   | Jillan Townond<br>Jillan Townond<br>Ricky Beker<br>Carole Wardroup<br>Carole Wardroup<br>Jillan Townsend<br>Jillan Townsend<br>Jillan Townsend<br>Jillan Townsend | Eon<br>Eon<br>Eon<br>Eon<br>Eon<br>Eon<br>Eon<br>Eon<br>Eon | Delete<br>Delete<br>Delete<br>Delete<br>Delete<br>Delete<br>Delete<br>Delete | Approvals              |     |   |  |

The search results will also show the following columns:

- The Status of the Cost Transfer
- The Originator of the Cost Transfer
- The Date of the last modification to the Cost Transfer
- The User who last modified the Cost Transfer

The **"Status"** column of the search results will reflect the current stage in the FiTS process for a specific Cost Transfer. These stages include:

- **Started**: Cost Transfer has been started by the Originator, but not marked complete. If you are the Originator for a Cost Transfer, you will have the option to click the "**Edit**" button to make changes, or the "**Delete**" button to delete the Cost Transfer from FiTS.
- Completed: Cost Transfer has been marked complete, but not submitted to Approvals. If you are an Originator for a Cost Transfer, you will have the option to click the "Edit", "Delete", or "Approvals" buttons. Selecting the "Approvals" button will send the Cost Transfer into the approval process.
- **Submitted**: Cost Transfer has been submitted for approvals. If you are the Originator for the Cost Transfer, you will be able to check the progress of the approvals. If you are a Fund Manager or Approver you will have the option to approve the Cost Transfer after clicking the "**Review**" button.

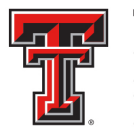

- Rejected: Cost Transfer has been rejected in FiTS by a Fund Manager, Approver, or Accountant. If you are an Originator, you will have the option to "Edit" or "Delete" the Cost Transfer.
- **Errors**: Cost Transfer has incurred an error while trying to post. Please contact Accounting Services at <u>AccountingElp@ttuhsc.edu</u> for assistance.

|                                                                                                    | XAS TECH                                                                                                    | UNIVERSITY SYSTE                                                                                                    | М                                                                                                    |                                                                                                    |                                                                                           |                                                                              |            |   | TEST   VS   | .0114   Jillian Townse                                  | nd   Texas Tech Univer | sity   🕅 |
|----------------------------------------------------------------------------------------------------|----------------------------------------------------------------------------------------------------|----------------------------------------------------------------------------------------------------|----------------------------------------------------------------------------------------------------|----------------------------------------------------------------------------------------------------|-------------------------------------------------------------------------------------------|------------------------------------------------------------------------------|------------|---|-------------|---------------------------------------------------------|------------------------|----------|
| elcome to FiTS                                                                                                    | Create Cos                                                                                                    | t Transfer   Create IV   Cr                                                                                                    | eate Revenue JV   Create If                                                                                                    | PFT Status History                                                                                                    |                                                                                           |                                                                              |            |   | Sess<br>Rem | ion inactive for 0 minutes<br>aining time is 35 minutes |                        |          |
| Status                                                                                                    |                                                                                                    |                                                                                                    |                                                                                                    |                                                                                                    |                                                                                           |                                                                              |            |   |             |                                                         |                        |          |
| Chart Select C<br>Date from<br>FiTS Id<br>Search                                                                           | clear Search                                                                                                    | d Orgn                                                                                                    | User Clear Dates                                                                                                    | ۹.) Clear                                                                                                    | User                                                                                      | Cost T                                                                       | ransfe     | r |             |                                                         |                        | 7        |
| Select a Docum                                                                                                    | ent Type. 💿 A                                                                                                    |                                                                                                    | 90 <u>0</u> 100                                                                                                    |                                                                                                    |                                                                                           | 018                                                                          | atus       |   |             | Cost Tra<br>Action C                                    | anster<br>Dotions      |          |
| OUT FITS                                                                                                    | Document                                                                                                    | ORIGINATOR                                                                                                    | LAST MOD DATE                                                                                                    | LAST MODIFIED BY                                                                                                    | -                                                                                         |                                                                              |            |   |             |                                                         |                        |          |
| FITS ID asc                                                                                                    | Document<br>Status                                                                                                    | ORIGINATOR                                                                                                    | LAST MOD DATE                                                                                                    | LAST MODIFIED BY                                                                                                    |                                                                                           | [Tente]                                                                      |            |   |             |                                                         |                        |          |
| OUR FITS                                                                                                    | Document<br>STATUS<br>Rejected                                                                                            | Jilian Townsend                                                                                                    | LAST MOD DATE                                                                                                    | LAST MODIFIED BY                                                                                                    | Edt                                                                                       | Desete                                                                       | [          |   |             |                                                         |                        |          |
| our FiTS<br>FITS ID asc<br>CT001372<br>CT001373<br>CT001374                                                                | Document<br>STATUS<br>Rejected<br>Completed<br>Submitted                                                                  | Jilian Townsend<br>Jilian Townsend<br>Jilian Townsend                                                                                                    | LAST MOD DATE<br>01/17/2014<br>01/17/2014<br>01/28/2014                                                                                                    | LAST MODIFIED BY<br>Jillian Townsend<br>Jillian Townsend                                                                                                    | Edt<br>Edt                                                                                | Deaste                                                                       | Approvals  |   |             |                                                         |                        |          |
| OUT FITS<br>FITS ID asc<br>CT001372<br>CT001373<br>CT001374<br>V000069                                                     | Bocurrent<br>Status<br>Rejected<br>Completed<br>Submitted<br>Started                                                      | URIGINATOR<br>Jalian Tounsend<br>Jalian Tounsend<br>Jalian Tounsend<br>Jalian Tounsend                                                                                                    | LAST MOD DATE<br>01/17/2014<br>01/17/2014<br>01/28/2014<br>01/21/2014                                                                                                   | LAST MODIFIED BY<br>Jillian Townsend<br>Jillian Townsend<br>Jillian Townsend<br>Ricky Baker                                                                                                    | Edit<br>Edit<br>Review                                                                    | Detete<br>Detete                                                             | Approvals  |   |             |                                                         |                        |          |
| OUT FITS<br>FITS ID asc<br>CT001372<br>CT001373<br>CT001374<br>IV000009<br>IV000074                                        | Document<br>STATUS<br>Rejected<br>Completed<br>Submitted<br>Started<br>Started                                            | ORIGINATOR<br>Jillian Townsend<br>Jillian Townsend<br>Jillian Townsend<br>Jillian Townsend<br>Jillian Townsend                                                                                       | LAST MOD DATE<br>01/17/2014<br>01/17/2014<br>01/28/2014<br>01/21/2014<br>01/21/2014<br>01/15/2014                                                                       | LAST MODIFIED BY<br>Jillian Townsend<br>Jillian Townsend<br>Jillian Townsend<br>Ricky Baker<br>Carole Wardroup                                                                                                    | Edt<br>Edt<br>Review<br>Edt<br>Edt                                                        | Detete<br>Detete                                                             | Approvails |   |             |                                                         |                        |          |
| OUT FITS<br>FITS ID asc<br>CT001372<br>CT001373<br>CT001374<br>V0000074<br>V000074<br>YT000021                             | Bocurrent<br>STATUS<br>Rejected<br>Completed<br>Submitted<br>Started<br>Started<br>Started                                | ORIGINATOR<br>Jillian Townsend<br>Jillian Townsend<br>Jillian Townsend<br>Jillian Townsend<br>Jillian Townsend<br>Jillian Townsend                                                                   | LAST MOD DATE                                                                                                    | LAST MODIFIED BY<br>Jillian Townsend<br>Jillian Townsend<br>Jillian Townsend<br>Ricky Baker<br>Carole Wardroup<br>Carole Wardroup                                                                                       | Edit<br>Edit<br>Review<br>Edit<br>Edit<br>Edit                                            | Denate<br>Denate<br>Denate<br>Denate<br>Denate                               | Approvals  |   |             |                                                         |                        |          |
| OUT FITS<br>FITS ID and<br>CT001372<br>CT001373<br>CT001374<br>IV000069<br>IV000074<br>PT000021<br>PT000059                | Document<br>STATUS<br>Rejected<br>Completed<br>Started<br>Started<br>Started<br>Started<br>Started                        | ARE ORIGINATOR Allian Townsend Jillian Townsend Jillian Townsend Jillian Townsend Jillian Townsend Jillian Townsend Jillian Townsend                                                                 | LAST MOD DATE<br>01/17/2014<br>01/27/2014<br>01/28/2014<br>01/21/2014<br>01/27/2014<br>01/27/2014<br>01/27/2014<br>01/28/2014                                           | LAST MODIFIED BY<br>Jillian Townsend<br>Jillian Townsend<br>Jillian Townsend<br>Ricky Baher<br>Carole Wardroup<br>Jillian Townsend                                                                                      | Eat<br>Eat<br>Review<br>Edt<br>Eat<br>Eat<br>Eat                                          | Denate<br>Denate<br>Denate<br>Denate<br>Denate                               | Approvals  |   |             |                                                         |                        |          |
| CTU01372<br>CTU01372<br>CTU01373<br>CTU01374<br>VV00009<br>VV000074<br>PT000021<br>PT000059<br>PT000074                    | Document<br>STATUS<br>Rejected<br>Completed<br>Started<br>Started<br>Started<br>Started<br>Started<br>Started             | Jillian Townsend<br>Jillian Townsend<br>Jillian Townsend<br>Jillian Townsend<br>Jillian Townsend<br>Jillian Townsend<br>Jillian Townsend<br>Jillian Townsend<br>Jillian Townsend                     | LAST MOD DATE<br>01/17/2014<br>01/27/2014<br>01/28/2014<br>01/21/2014<br>01/15/2014<br>01/27/2014<br>01/28/2014<br>01/28/2014                                           | LAST MODIFED BY<br>Jillian Tountond<br>Jillian Tountond<br>Jillian Tountond<br>Ricky Baker<br>Carole Wardroup<br>Carole Wardroup<br>Jillian Tountsend<br>Jillian Tountsend                                              | Eax<br>Eax<br>Raviour<br>Eax<br>Eax<br>Eax<br>Eax<br>Eax                                  | Denate<br>Denate<br>Denate<br>Denate<br>Denate<br>Denate<br>Denate           | Approvails |   |             |                                                         |                        |          |
| CTU01372<br>CT001372<br>CT001372<br>CT001374<br>IV000074<br>PT000074<br>PT000074<br>RT000023                               | Document<br>STATUS<br>Rejected<br>Completed<br>Statted<br>Started<br>Started<br>Started<br>Started<br>Started<br>Rejected | Jillian Townsend<br>Jillian Townsend<br>Jillian Townsend<br>Jillian Townsend<br>Jillian Townsend<br>Jillian Townsend<br>Jillian Townsend<br>Jillian Townsend<br>Jillian Townsend                     | LAST MOD DATE<br>01/17/2014<br>01/28/2014<br>01/28/2014<br>01/21/2014<br>01/21/2014<br>01/21/2014<br>01/28/2014<br>01/28/2014<br>01/28/2014<br>01/27/2014               | LAST MODIFED BY<br>Jillian Tountsond<br>Jillian Tountsond<br>Jillian Tountsond<br>Ricky Baker<br>Carole Wardtoup<br>Carole Wardtoup<br>Jillian Tountsend<br>Jillian Tountsend<br>Jillian Tountsend                      | Eax<br>Eax<br>Raview<br>Eax<br>Eax<br>Eax<br>Eax<br>Eax<br>Eax                            | Desets<br>Desets<br>Desets<br>Desets<br>Desets<br>Desets<br>Desets<br>Desets | Approvais  |   |             |                                                         |                        |          |
| FITS ID asc<br>FITS ID asc<br>CT001372<br>CT001373<br>CT001374<br>V0000074<br>PT000021<br>PT000074<br>RT000023<br>RT000024 | Completed<br>Startus<br>Completed<br>Stubmitted<br>Started<br>Started<br>Started<br>Started<br>Started<br>Started         | Jillian Townsend<br>Jillian Townsend<br>Jillian Townsend<br>Jillian Townsend<br>Jillian Townsend<br>Jillian Townsend<br>Jillian Townsend<br>Jillian Townsend<br>Jillian Townsend<br>Jillian Townsend | LAST MOD DATE<br>01/17/2014<br>01/28/2014<br>01/28/2014<br>01/21/2014<br>01/21/2014<br>01/28/2014<br>01/28/2014<br>01/28/2014<br>01/28/2014<br>01/27/2014<br>01/17/2014 | LAST MODIFED BY<br>Jillian Tountsond<br>Jillian Tountsond<br>Jillian Tountsond<br>Ricky Baker<br>Carole Wardtoup<br>Carole Wardtoup<br>Jillian Tountsend<br>Jillian Tountsend<br>Jillian Tountsend<br>Jillian Tountsend | Edd<br>Edd<br>Rovoor<br>Edd<br>Edd<br>Edd<br>Edd<br>Edd<br>Edd<br>Edd<br>Edd<br>Edd<br>Ed | Devete<br>Devete<br>Devete<br>Devete<br>Devete<br>Devete<br>Devete<br>Devete | Approvails |   |             |                                                         |                        |          |

The other 3 columns show the user who originated the Cost Transfer, the date of the last modification of the Cost Transfer, and the user who made the last modification.

| /elcome to FiTS                                                                                                    | Creale Cos                                                                                                  | Transfer.   Create IV   Cr                                                                                                    | sale Revenue JV   Create IF                                                                                                    | PFT Status History                                                                                                    | Cost -                                                 | Trans                                                              | fer       | Se:<br>Re | ision inactive for 0 minutes<br>naining time is 35 minutes |   |
|----------------------------------------------------------------------------------------------------|----------------------------------------------------------------------------------------------------|----------------------------------------------------------------------------------------------------|----------------------------------------------------------------------------------------------------|----------------------------------------------------------------------------------------------------|--------------------------------------------------------|--------------------------------------------------------------------|-----------|-----------|------------------------------------------------------------|---|
| Status<br>Chart Select C                                                                                                    | zart • Func                                                                                                 | I Orgn                                                                                                    | User                                                                                                    | 3.6                                                                                                    | Orig                                                   | ginato                                                             | r         | Lact      | Adification                                                | 1 |
| Date from<br>FITS Id                                                                                                    | filear Search                                                                                               | Date to                                                                                                    | Clear Dates                                                                                                    |                                                                                                    |                                                        |                                                                    |           | Date      | e & User                                                   |   |
| select the numb                                                                                                    | er or rows to dis                                                                                           | pay 050100250                                                                                                    | 00100                                                                                                    |                                                                                                    |                                                        |                                                                    |           |           |                                                            |   |
| Your FiTS                                                                                                    | Documen                                                                                                    | ORIGINATOR                                                                                                    | LAST MOD DATE                                                                                                    | LAST MODIFIED BY                                                                                                    | 1,                                                     |                                                                    |           |           | 1                                                          |   |
| Your FITS<br>FITS ID asc<br>CT001372                                                                                                    | Documen<br>STATUS<br>Rejected                                                                               | ts<br>ORIGINATOR<br>Jillian Townsend                                                                                                    | LAST MOD DATE                                                                                                    | LAST MODIFIED BY                                                                                                    | Edt                                                    | Delete                                                             |           |           |                                                            |   |
| Your Fits<br>Fits ID asc<br>Ctoo1372<br>Ctoo1373                                                                                                    | Documen<br>STATUS<br>Rejected<br>Completed                                                                  | ts ORIGINATOR<br>Jilian Townsend<br>Jilian Townsend                                                                                                    | LAST MOD DATE<br>01 / 17 / 2014<br>01 / 17 / 2014                                                                                           | Jillian Townsend                                                                                                    | Edit                                                   | Delete                                                             | Approvals |           |                                                            |   |
| Your FITS<br>FITS ID asc<br>CT001372<br>CT001373<br>CT001374                                                                                                    | Documen<br>STATUS<br>Rejected<br>Completed<br>Submitted                                                     | ts ORIGINATOR Jillian Townsend Jillian Townsend Jillian Townsend                                                                                                    | LAST MOD DATE<br>01/17/2014<br>01/17/2014<br>01/28/2014                                                                                     | LAST MODIFIED BY<br>Jillian Townsend<br>Jillian Townsend<br>Jillian Townsend                                                                                                | Edit<br>Edit<br>Review                                 | Delete                                                             | Approvala |           | 1                                                          |   |
| Your FitS<br>FITS ID asc<br>CT001372<br>CT001373<br>CT001374<br>IV000069                                                                                                    | Documen<br>STATUS<br>Rejected<br>Completed<br>Submitted<br>Started                                          | ts ORIGINATOR Jillian Townsend Jillian Townsend Jillian Townsend Jillian Townsend Jillian Townsend                                                                               | LAST MOD DATE<br>01/17/2014<br>01/17/2014<br>01/20/2014<br>01/21/2014                                                                       | Jilian Townsend<br>Jilian Townsend<br>Jilian Townsend<br>Jilian Townsend<br>Rocky Baker                                                                                     | Edit<br>Edit<br>Review<br>Edit                         | Delete<br>Delete                                                   | Approvals |           | 1                                                          |   |
| Your FiTS<br>FITS ID asc<br>CT001372<br>CT001373<br>CT001374<br>IV000009<br>IV000074                                                                                                    | Documen           STATUS           Rejected           Completed           Submitted           Started       | ts<br>ORIGINATOR<br>Jillian Toimsend<br>Jillian Toimsend<br>Jillian Toimsend<br>Jillian Toimsend<br>Jillian Toimsend                                                             | LAST MOD DATE<br>01 / 17 / 2014<br>01 / 17 / 2014<br>01 / 20 / 2014<br>01 / 21 / 2014<br>01 / 21 / 2014<br>01 / 15 / 2014                   | Jilian Townsend<br>Jilian Townsend<br>Jilian Townsend<br>Jilian Townsend<br>Ricky Baker<br>Carole Wardroup                                                                  | Edit<br>Edit<br>Review<br>Edit<br>Edit                 | Delete<br>Delete<br>Delete<br>Delete                               | Approvala |           |                                                            |   |
| FITS ID asc<br>FITS ID asc<br>CT001372<br>CT001373<br>CT001374<br>IV000009<br>IV000074<br>PT000021                                                                                        | STATUS           Rejected           Completed           Submitted           Started           Started       | ts<br>CROINATOR<br>Jillian Toimsend<br>Jillian Toimsend<br>Jillian Toimsend<br>Jillian Toimsend<br>Jillian Toimsend                                                              | LAST MOD DATE<br>01/17/2014<br>01/17/2014<br>01/28/2014<br>01/28/2014<br>01/25/2014<br>01/25/2014                                           | LAST MODIFIED BY<br>Jillian Toimbend<br>Jillian Toimbend<br>Jillian Toimbend<br>Ricky Baker<br>Cerole Wardroup<br>Cerole Wardroup                                           | Edt<br>Edt<br>Review<br>Edt<br>Edt<br>Edt              | Delete<br>Delete<br>Delete<br>Delete<br>Delete                     | Approvais |           |                                                            |   |
| FITS ID asc<br>FITS ID asc<br>CT001372<br>CT001373<br>CT001374<br>IV000009<br>IV000074<br>PT000021<br>PT000059                                                                            | Completed<br>Started<br>Started<br>Started<br>Started                                                       | ts<br>CRIONATOR<br>Jillian Toimsend<br>Jillian Toimsend<br>Jillian Toimsend<br>Jillian Toimsend<br>Jillian Toimsend                                                              | LAST MOD DATE<br>01/17/2014<br>01/17/2014<br>01/20/2014<br>01/21/2014<br>01/15/2014<br>01/27/2014<br>01/20/2014                             | LAST MODIFIED BY<br>Jillian Townsend<br>Jillian Townsend<br>Jillian Townsend<br>Rocky Baker<br>Carole Wardtroup<br>Carole Wardtroup<br>Jillian Townsend                     | Edit<br>Edit<br>Edit<br>Edit<br>Edit<br>Edit           | Delete<br>Delete<br>Delete<br>Delete<br>Delete<br>Delete           | Approvais |           |                                                            |   |
| YOUR FITS<br>FITS ID asc<br>CT001372<br>CT001373<br>CT001374<br>IV000089<br>IV000074<br>PT000021<br>PT000029<br>PT000059                                                                  | Rejected<br>Completed<br>Submitted<br>Started<br>Started<br>Started<br>Started<br>Started                   | ts<br>ORDOINATOR<br>JRBan Toumsend<br>JRBan Toumsend<br>JRBan Toumsend<br>JRBan Toumsend<br>JRBan Toumsend<br>JRBan Toumsend<br>JRBan Toumsend                                   | LAST MOD DATE<br>01/17/2014<br>01/17/2014<br>01/23/2014<br>01/23/2014<br>01/15/2014<br>01/25/2014<br>01/25/2014<br>01/25/2014               | LAST MODIFIED BY<br>Jillian Townsend<br>Jillian Townsend<br>Jillian Townsend<br>Roty Baker<br>Carole Wardroup<br>Carole Wardroup<br>Jillian Townsend<br>Jillian Townsend    | Edit<br>Edit<br>Review<br>Edit<br>Edit<br>Edit<br>Edit | Delete<br>Delete<br>Delete<br>Delete<br>Delete<br>Delete           | Approvais |           |                                                            |   |
| FITS ID asc           FITS ID asc           CT001372           CT001373           CT001374           IV000009           IV000074           PT000071           PT000074           RT000023 | Started<br>Started<br>Started<br>Started<br>Started<br>Started<br>Started<br>Started<br>Started<br>Rejected | ts<br>OREGINATOR<br>Jillian Toimsend<br>Jillian Toimsend<br>Jillian Toimsend<br>Jillian Toimsend<br>Jillian Toimsend<br>Jillian Toimsend<br>Jillian Toimsend<br>Jillian Toimsend | LAST MOD DATE<br>01/17/2014<br>01/17/2014<br>01/23/2014<br>01/21/2014<br>01/21/2014<br>01/27/2014<br>01/27/2014<br>01/27/2014<br>01/27/2014 | LAST MODIFIED BY<br>Jillian Townsend<br>Jillian Townsend<br>Jillian Townsend<br>Ricary Baker<br>Carole Wardsoup<br>Jillian Townsend<br>Jillian Townsend<br>Jillian Townsend | Edit<br>Edit<br>Edit<br>Edit<br>Edit<br>Edit           | Delete<br>Delete<br>Delete<br>Delete<br>Delete<br>Delete<br>Delete | Approvals |           |                                                            |   |

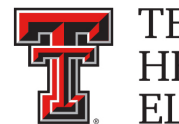

## Searching the History Tab

The "**History**" tab can be used to search for any Cost Transfer(s) that has been processed and posted.

To begin, click on the "History" tab from the home page of FiTS.

| TEXAS TECH UNIVERSITY SYSTEM                                                                                                    | TEST   V5.0114   Jillian Townser                               | d   Texas Tech University   Sign Out |
|----------------------------------------------------------------------------------------------------|----------------------------------------------------------------|--------------------------------------|
| Welcome to FiTS Create Cost Transfer Create IV Create Revenue JV Create IPFT Status History                                                                                                    | Session inactive for 0 minutes<br>Remaining time is 35 minutes |                                      |
| Welcome to FiTS                                                                                                    |                                                                |                                      |
| The Financial Transaction System (FiTS) consists of 3 modules, which include:  • Cost Transfers Allows departments to move current fiscal year expenditures between  • VS Allows Service departments to bill expenditures to departmental FOA  • JVS Revenue Journal Vouchers  • Allows departments to move current fiscal year revenue between departmental FOAPs (HSC)  • Allows departments to move current fiscal year revenue between departmental FOAPs (HSC)  • Allows departments to move current fiscal year revenue from clearing accounts to departmental FOAPs (HSC)  • Allows departments to transfer (IPFTs) (HSC Only) JVS  • Allows departments to transfer funds from one fund to another for professional services, continuing professional deucation, and other internal purchases of goods or services. |                                                                |                                      |
| Contact Information:                                                                                                    |                                                                |                                      |
| <ul> <li>TTU         For policy related questions regarding FiTS, please contact Financial Services and Tax at <u>ist@itu.edu</u>.         For training related questions about FiTS, please contact AFISM at <u>alsm.know@itu.edu</u>.         TTUHSC         For policy related questions regarding FiTS, please contact Accounting Services at <u>hscace@tuhsc.edu</u>.         For training related questions about FiTS, please contact Finance Systems Management at <u>ism@tuhsc.edu</u>.     </li> </ul>                                                                                                    |                                                                |                                      |
|                                                                                                    |                                                                |                                      |

The "History" tab does not automatically populate with any Cost Transfers.

User can search for a specific Cost Transfer the following ways:

- By Chart: Use "H" for Health Sciences Center
- By Fund & Orgn: Search by either Fund or Orgn, or both
- By User: Returns results for all Cost Transfers a user is involved in
- By Date Range: Returns results by date last modified
- By Transaction Date: Returns results for Cost Transfers posted by date entered
- By Doc ID: Enter all or a portion of the Banner Document ID that the Cost Transfer was assigned when it was fully processed and posted.
- By FiTS ID: Enter all or a portion of the ID

Users can search using multiple parameters from the list above. Depending on how many parameters are used, your search may have to be refined or expanded.

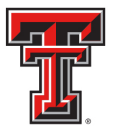

| Search by     Fund & Orgn                                                                                                    | TEST   VS.0114   Jillian Townsend   Texas Tech University |
|----------------------------------------------------------------------------------------------------|-----------------------------------------------------------|
| Welcome to Create IPTT Status History History Chart Select Chart Fund Orgn User Q Chear Date from  Date to  Trans Date Clear Dates Clear Dates                                                                                                    | Search by User                                            |
| Firs a Chart Search Document Type et al. CCT ON ACT OF CONTROL Search Document Type et al. CCT ON ACT OF CONTROL Search Document Type et al. CCT ON ACT OF CONTROL Search Document Type et al. CCT ON ACT OF CONTROL Search Document Type et al. CCT ON ACT OF CONTROL SEARCH DOCUMENT Search Document Type et al. CCT ON ACT OF CONTROL SEARCH DOCUMENT SEARCH DOCUMENT SEARC | Search by<br>ch by<br>c ID<br>Search by<br>FiTS ID        |

After entering in the desired search parameters, click the "**Search**" button to perform the search. To perform a different search, select the "**Clear Search**" button to clear the search fields.

| TEXAS TECH UNIVERSITY SYSTEM                                                                                                    | TEST   VS.0114   Jillian Townsend   Texas Tech University   🗾 🕬 🚥 |
|----------------------------------------------------------------------------------------------------|-------------------------------------------------------------------|
| Welcome to FiTS Create Cost Transfer Create IV Create Revenue JV Create IPFT Status History                                                                                                    | Session inactive for 4 minutes<br>Remains in a 31 minutes         |
| History Charl H Fund Orgn User Date from Date to Trans Date Clear Dates Clear Search Clear Search Clear Search Clear Search Clear Search 'Clear Search' button Set the number of rows to display :050100250500100 TTS ID DOC ID ORIGNATOR LAST MODIFIED BY LAST MODIFIED TIME TRANSACTION DATE |                                                                   |
| Click " <b>Search"</b><br>button                                                                                                    |                                                                   |
|                                                                                                    |                                                                   |

TTUHSCEP Finance Systems Management [26]

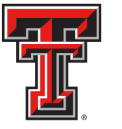

Depending on how many results are returned, you can move between the pages of results using the arrow buttons near the bottom of the page. You may select the number of rows displayed per page by using the radio buttons.

| Walcome to FiTS Creat<br>History<br>Chart H ×<br>Date from<br>Date from<br>Search Clear St<br>Source Type * ALL<br>Select the number of rows<br>FiTS iD acc DOC                                                                                                    | re Cost Transfer   Create it<br>Fund Orgn<br>ff) Date to | V Create Revenue JV Create User | IPFT Status Hist<br>역<br>៣ Clear Dates | Clear User        |                         |           | Session inactive for 12 minute<br>Remaining time is 23 minutes | H |
|----------------------------------------------------------------------------------------------------|----------------------------------------------------------|---------------------------------|----------------------------------------|-------------------|-------------------------|-----------|----------------------------------------------------------------|---|
| History<br>Charl H   Dete from Doc Id FiTS Id Search Clear St Document Type:  ALL Select the number of rows FiTS ID asc DOC                                                                                                    | Fund Orgn                                                | User<br>()<br>Trans Date        | ্<br>লা [ Clear Dates                  | Clear User        |                         |           |                                                                |   |
| Chart H   Date from Doc Id FITS Id Search Clear St Document Type:  ALL Select the number of rows FITS ID asc DOC                                                                                                    | Fund Orgn                                                | User                            | ্<br>ি Clear Dates                     | Clear User        |                         |           |                                                                |   |
| Date from<br>Doc Id<br>FITS Id<br>Search Clear St<br>Document Type:  ALL<br>Select the mather of rows<br>FITS ID asc DOC                                                                                                    | ing Date to                                              | all trans bate                  | In Clear Dates                         |                   |                         |           |                                                                |   |
| Search Clear S<br>Document Type:  ALL<br>Select the number of rows<br>FITS ID asc DOC                                                                                                    | Search                                                   |                                 |                                        |                   |                         |           |                                                                |   |
| Concernation of the second second sec | CTONORTOP                                                | T<br>25 50 0 100                | Y LAST MOD                             | Select<br>Results | Number of<br>to Display |           |                                                                |   |
| CT000016 CA0000                                                                                                    | 001 Ida Butier                                           | Lisa Castilo                    | 06/03/2013                             |                   | View                    |           |                                                                |   |
| CT000017 CA0000                                                                                                    | 004 Vicki Clayton                                        | Michael Burns                   | 06/05/2013                             |                   | View                    |           |                                                                |   |
| CT000019 CA0000                                                                                                    | 003 Vicki Clayton                                        | Vicki Clayton                   | 06/03/2013                             |                   | View                    |           |                                                                |   |
| CT000025 CA0000                                                                                                    | 012 Andra Maadley                                        | Martin Furlandar                | 06/17/2012                             |                   | And and                 |           |                                                                |   |
| CT000026 CA0000                                                                                                    | 00                                                       | Rock & I                        | Eonwor                                 | d Arrowe          |                         |           |                                                                |   |
| CT000034 CA0000                                                                                                    | 00                                                       | Dack & I                        | Ulwar                                  | u Anows           |                         |           |                                                                |   |
| CT000039 CA0000                                                                                                    | 009 Angela Salmon                                        | Angela Salmon                   | 06/10/2013                             | <u> </u>          | View                    |           |                                                                |   |
| CT000040 CA0000                                                                                                    | 006 Enn Woode                                            | Lisa Castillo                   | 06/10/2013                             |                   | View                    |           |                                                                |   |
| CT000045 CA0000                                                                                                    | 010 Yuren Diaz                                           | Yuren Diaz                      | 06/11/2013                             |                   | View                    |           |                                                                |   |
| CT000047 CA0000                                                                                                    | 008 Erin Woods                                           | Erin Woods                      | 06/11/2013                             |                   | View                    |           |                                                                |   |
|                                                                                                    | (3)                                                      |                                 | 1                                      | / 43              |                         | E [1-10/4 | 211                                                            |   |

In addition to Cost Transfers, FiTS is used for Interdepartmental Billings (IV), Revenue Journal Vouchers (RT), and Internal Purchase Funding Transfers (PT). You can limit search results to only Cost Transfers (CT) by selecting the CT radio button.

|                 | MƏ TEMI           | UNIVERSITI SISTEM          |                             |                    |            |                                         |                                                  |
|-----------------|-------------------|----------------------------|-----------------------------|--------------------|------------|-----------------------------------------|--------------------------------------------------|
| elcome to FITS  | Create Cost       | Transfer   Create IV   Cre | ate Revenue JV   Create IPF | T Status History   |            | Session<br>Remains                      | inactive for 0 minutes<br>ing time is 35 minutes |
| History         |                   |                            |                             |                    |            |                                         |                                                  |
| Chart 📕         | + Fund            | Orgn I                     | User                        | Q Clear User       |            |                                         |                                                  |
| Sate from       |                   | Date to                    | Trans Date                  | Clear Dates        |            |                                         |                                                  |
| loc Id          |                   |                            |                             |                    |            |                                         |                                                  |
| Search          | Clear Search      | 3                          |                             |                    | Norrow Do  | oulto by                                |                                                  |
| locument Type   | O ALL .C          |                            |                             |                    | Narrow Re  | suits by                                |                                                  |
| Select the numb | er of rows to dis | play 05 \$ 10 0 25 0 5     | 0 0 100                     |                    | Document T | vpe (CT)                                |                                                  |
| FITS ID asc     | DOC ID            | ORIGINATOR                 | LAST MODIFIED BY            | LAST MODIFIED TIME |            | ,,,,,,,,,,,,,,,,,,,,,,,,,,,,,,,,,,,,,,, |                                                  |
| CT000016        | CA000001          | lda Butler                 | Lisa Castilo                | 06/03/2013         | Vew        |                                         |                                                  |
| CT000017        | CA000004          | Vicki Clayton              | Michael Burns               | 06/05/2013         | View       |                                         |                                                  |
| CT000019        | CA000003          | Vicki Clayton              | Vicki Clayton               | 06/03/2013         | View       |                                         |                                                  |
| CT000025        | CA000012          | Andra Headley              | Martin Kurlander            | 06 / 17 / 2013     | View       |                                         |                                                  |
| CT000026        | CA000005          | Andra Headley              | Andra Headley               | 06/05/2013         | View       |                                         |                                                  |
| CT000034        | CA00007           | Cheri Polizeisz            | Cheri Polireisz             | 06 / 10 / 2013     | View       |                                         |                                                  |
| CT000039        | CA000009          | Angela Salmon              | Angela Salmon               | 06/10/2013         | VHew       |                                         |                                                  |
| СТ000840        | CA000005          | Erin Woods                 | Lisa Castillo               | 06 / 10 / 2013     | View       |                                         |                                                  |
| CT000845        | CA000010          | Yuren Diaz                 | Yunn Diaz                   | 05/11/2013         | View       |                                         |                                                  |
| CT000047        | CA000008          | Erin Woods                 | Erin Woods                  | 06/11/2013         | View       |                                         |                                                  |
|                 |                   |                            |                             |                    |            |                                         |                                                  |

TTUHSCEP Finance Systems Management [27]

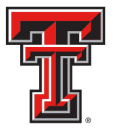

The results will be sorted numerically by the FiTS ID. However, the results can be sorted by any of the columnar fields.

The search results will also show the following columns:

- The Banner Document ID assigned when processed
- The Originator of the Cost Transfer
- The User who last modified the Cost Transfer
- The Date of the last modification to the Cost Transfer
- The Date the Cost Transfer was processed and posted

To view the detail of the processed Cost Transfer, click the "View" button.

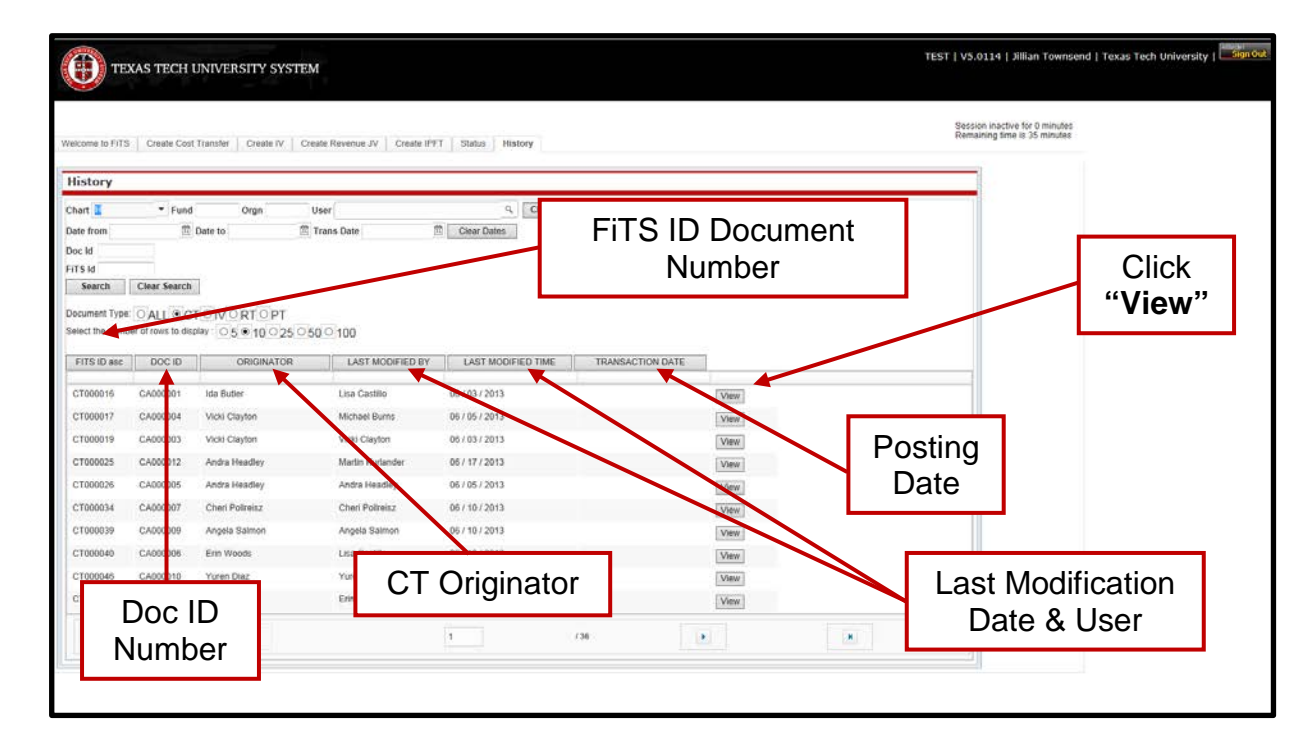

If you have a policy question regarding the Cost Transfer process, please contact Accounting Services at <u>AccountingElp@ttuhsc.edu</u>.

If you have any training questions about FiTS, please contact Finance Systems Management at <u>FSMEIp@ttuhsc.edu</u>.